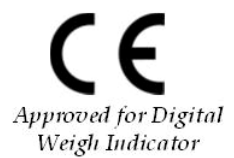

# Digital Weighing Indicator SI 300

# **Instruction Manual**

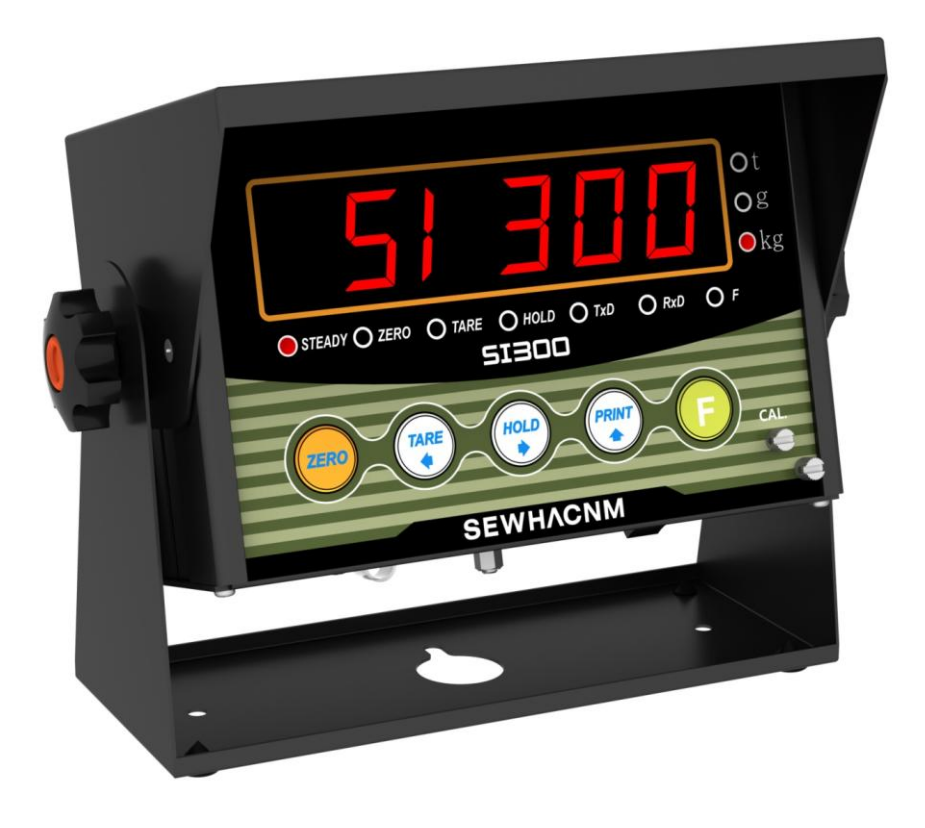

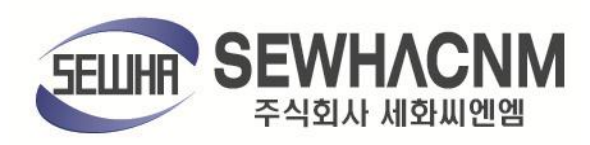

## CONTENTS

| 1. | Before Installation               | <br>3 Page  |
|----|-----------------------------------|-------------|
| 2. | Introduction                      | <br>4 Page  |
| 3. | Specification                     | <br>5 Page  |
|    | 3-1. Specification                | <br>5 Page  |
|    | 3-2. Front Panel                  | <br>6 Page  |
|    | 3-3. Connector                    | <br>8 Page  |
|    | 3-4. Composition                  | <br>8 Page  |
| 4. | Installation                      | <br>9 Page  |
|    | 4-1. Dimension & Cutting Size     | <br>9 Page  |
|    | 4-2. Installation Components      | <br>10 Page |
| 5. | Set up                            | <br>11 Page |
|    | 5-1. Set Up mode                  | <br>11 Page |
|    | 5-2. TEST Weight Calibration Mode | <br>12 Page |
|    | 5-3. Simulating Calibration Mode  | <br>14 Page |
|    | 5-4. F-FUNCTION Setting           | <br>16 Page |
|    | 5-5. Test Mode                    | <br>22 Page |
| 6. | Interface                         | <br>24 Page |
|    | 6-1. Serial Interface             | <br>24 Page |
|    | 6-2. Serial Print                 | <br>33 Page |
| 7. | Error & Treatment                 | <br>34 Page |
| Wa | arrantee Certificate              | <br>37 Page |

## **1. BEFORE INSTALLATION**

#### **Caution / Warning Marks**

|         | This mark warns the possibility to arrive death or serious injury |
|---------|-------------------------------------------------------------------|
| Warning | in case of wrongly used.                                          |
| ٨       | This mark cautions the possibility to arrive serious human body   |
| Caution | injury or product lose in case of wrongly used.                   |

#### **Copy Rights**

- 1. All Right and Authority for this Manual is belonged to SEWHA CNM CO., LTD.
- 2. Any kinds of copy or distribution without permission of SEWHA CNM CO., LTD. will be prohibited.
- 3. This manual may be changed as the version is upgraded, without previous notice.

#### Inquiries

If you have any kinds of inquiries for this model, please contact your local agent or Head Office.

Head Office : SEWHA CNM CO., LTD.

Website : http://www.sewhacnm.co.kr

Email : sales@sewhacnm.co.kr

## 2. INTRODUCTION

#### Introduction

Thank you for your choice of this SI300 Industrial Digital Weighing Indicator.

This SI300 model is high-performance weighing Indicator.

Please review and learn this instruction Manual and enjoy your process efficiency

with "SI 300" Weighing Indicator.

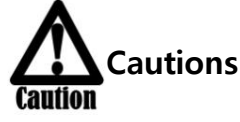

- 1. Don't drop on the ground and avoid serious external damage on item.
- 2. Don't install under sunshine or heavy vibrated condition.
- 3. Don't install place where high voltage or heavy electric noise condition.
- 4. When you connect with other devices, please turn off the power of item.
- 5. Avoid from water damage.
- 6. For the improvement of function or performance, we can change item specification without previous notice or permission.
- 7. Item's performance will be up-dated continuously base on previous version's performance.

#### Features

- 1. SI 300 model is the standard 1/8 DIN SIZE and compact enough, so it is easy to install.
- 2. It has wide range of DC Input.
- 3. Front panel is covered with Polycarbonate film, strong against dust and water.
- 4. RS-422/485 serial port standard installed,

## **3. SPECIFICATION**

## 3-1 Specification

| Content                                    |                             |                 | Specification                |  |
|--------------------------------------------|-----------------------------|-----------------|------------------------------|--|
|                                            | External Resolution         |                 | 1/20,000                     |  |
|                                            | Internal Resolution         |                 | 1/2,097,152 (±1,048,576)     |  |
|                                            | Input                       | Sensitivity     | 0.1µV/V                      |  |
|                                            | Max. Signa                  | l Input Voltage | 3.0 mV/V                     |  |
|                                            | Load ce                     | ell Excitation  | DC +5V                       |  |
| Performance                                | A/D Conv                    | ersion Method   | Sigma-Delta                  |  |
|                                            | Deci                        | mal Point       | 0, 0.0, 0.00, 0.000          |  |
|                                            | Duitt                       | Offset          | 10PPM/°C                     |  |
|                                            | Driit                       | Span            | 10PPM/°C                     |  |
|                                            | Linearity                   |                 | 0.001% of Full Scale         |  |
|                                            | Analogue Sampling(sec)      |                 | 60times / sec                |  |
| Environment                                | Operating Temperature Range |                 | -10°C ~ +40°C [14°F ~ 104°F] |  |
| Linvironment                               | Operation Humidity Range    |                 | 40% ~ 85% RH, Non-condensing |  |
|                                            | Calibration Mode            |                 | Test Weight Calibration Mode |  |
|                                            |                             |                 | Simulation Calibration Mode  |  |
| Function                                   | Display                     |                 | 7segment 6 digit, 1 inch     |  |
|                                            |                             |                 | Red Color FND                |  |
|                                            | Key Pad                     |                 | 6EA Key including CAL key    |  |
|                                            |                             |                 | Data Transference            |  |
| Comm                                       | Serial Interface            |                 | Command Mode                 |  |
|                                            |                             |                 | Serial Printer Mode          |  |
| Power                                      | Power AC100V ~ AC 24        |                 | 40V (50/60Hz)                |  |
| <b>Size</b> 190mm(W) x 124mm(H) x 122mm(D) |                             | Weight : 2.0kg  |                              |  |

## 3-2. Front Panel

## 3-2-1 Front Panel (Display / Key Pad)

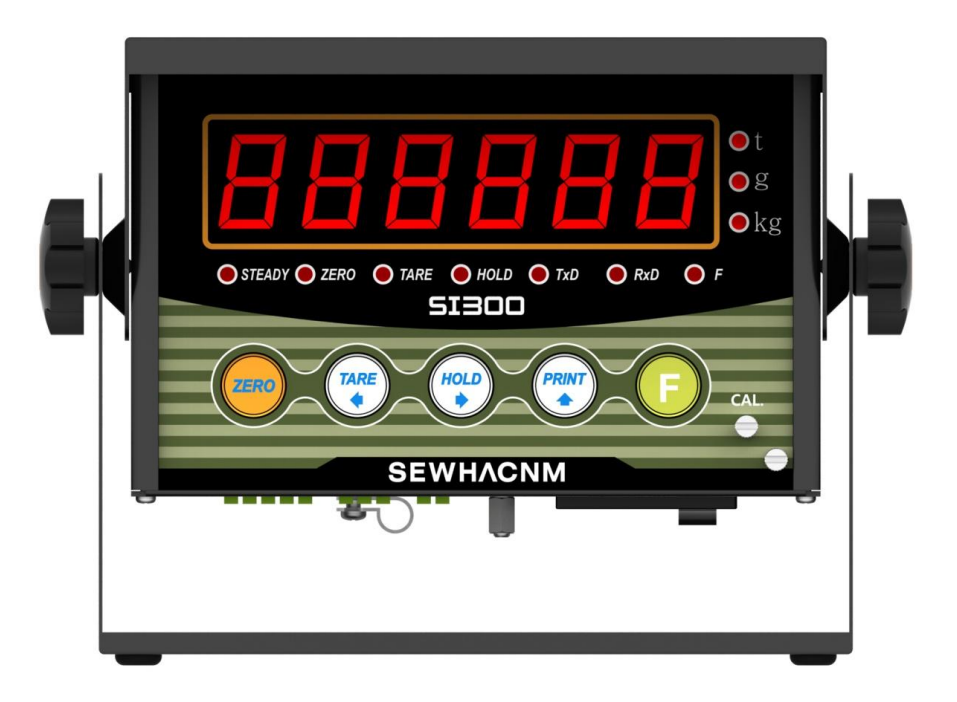

#### 3-2-2. State Lamp

| Display                                                                | Meaning                                                              |  |
|------------------------------------------------------------------------|----------------------------------------------------------------------|--|
| STEADY                                                                 | When the weight is "STEADY", Lamp is ON.                             |  |
| ZERO                                                                   | When the current weight is "ZERO", Lamp is ON.                       |  |
| TARE                                                                   | "TARE" function is set, Lamp is ON.                                  |  |
| HOLD                                                                   | "HOLD" function is set, Lamp is ON.                                  |  |
| TyD                                                                    | When the Indicator transmits Serial communication data (Print data), |  |
|                                                                        | Lamp is ON.                                                          |  |
| <b>RxD</b> When the Indicator receives Serial communication data, Lamp |                                                                      |  |
| F                                                                      | When the "F" key is working, Lamp is ON.                             |  |

#### 3-2-3. Key Operation

| ZERO   | <ol> <li>Normal Mode : Make Weight value as Zero. (F07, F08 setting)</li> <li>Calibration Mode : Cancel the value or move to previous step.</li> </ol> |
|--------|----------------------------------------------------------------------------------------------------|
|        | 1.Normal Mode : Set the TARE Function .(F09 setting)                                                                                                   |
|        | 1 time input : "TARE", 2 times input : "TARE Reset"                                                                                                    |
|        | (When "HOLD" or weight value is ZERO, then this key doesn't work.)                                                                                     |
|        | 2.Calibration Mode : Move to left                                                                                                    |
|        | 3.F-Function setting : Move to left                                                                                                    |
|        | 4.Test Mode 1 : Analog value check mode                                                                                                    |
|        | 1. To set the "HOLD" Function (refer F10) [1 <sup>st</sup> input : "HOLD", 2 <sup>nd</sup> input : "HOLD                                               |
|        | Reset" ]                                                                                                    |
| HOLD   | 2.Calibration Mode : Move to right                                                                                                    |
|        | 3.F-Function setting : Move to right                                                                                                    |
|        | 3. Under "SETUP" Mode, Enter into the "Calibration" Mode.                                                                                              |
|        | 4.Test Mode 1 : Analog Variation value check mode                                                                                                    |
|        | 1. Normal Mode : Print out (refer F38, F32)                                                                                                    |
|        | 2.Calibration Mode :Increase set value                                                                                                    |
| DDINIT | 3.F-Function setting : Increase set value                                                                                                    |
|        | 4. Set up Mode : Enter Test Mode.                                                                                                    |
|        | st If the printer is installed, under "F01-01 setting, when you press this key the current                                                             |
|        | valued is increased. And the current weight is saved and print out, altogether. (Refer to                                                              |
|        | CH.5-4)                                                                                                    |
| E      | 1. Press this key 4times, within 2secs, enter "SET-UP" mode.<br>2.F-Function setting : Save the value go to next step                                  |

•Setup Mode :It is a mode can SET UP the calibration, Function of SI300. (refer to CH5. SET UP)

#### 3-2-4. Hot key (with F key)

| Continuous "TARE" setting<br>(From the second TARE setting, use this key)                                                           |
|----------------------------------------------------------------------------------------------------|
| If the Printer is installed,<br>You can print out the "Grand-total data".<br>(GRAND-total data can be checked though Print output). |
| Manual delete the grand total data                                                                                                  |

Max. accumulated weighing count : 999,999times Over 999,999times  $\rightarrow$  return to "0" time Max. accumulated weight display : 999999999 (g, kg, ton)

Over 999,999,999 (g, kg, ton)  $\rightarrow$  return to "0" (g, kg, ton)

## 3-3. Connector

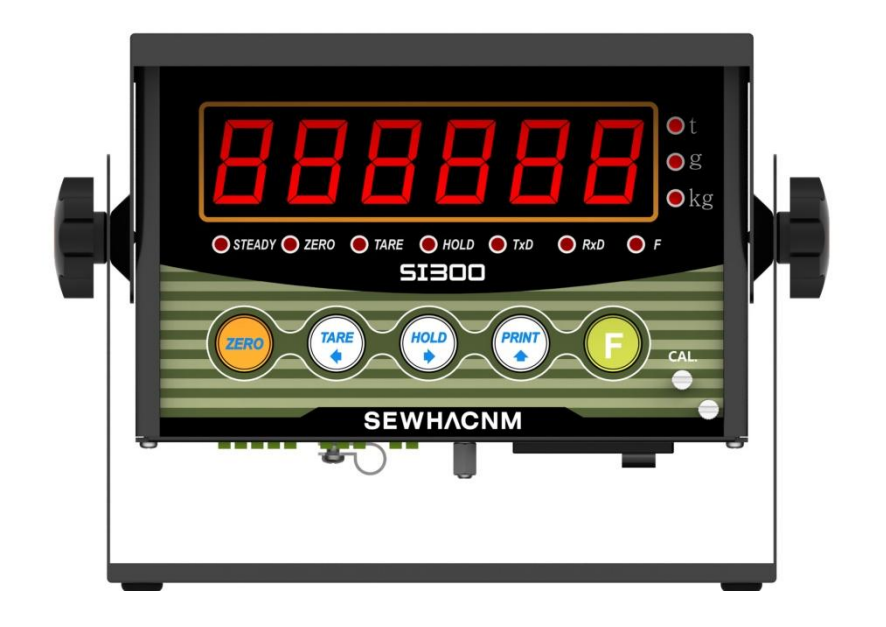

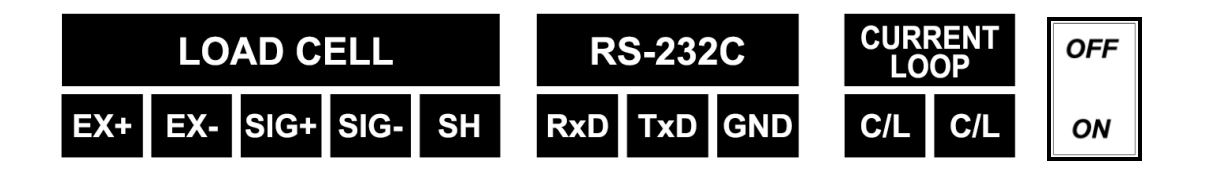

#### 3-4. Composition

| SI 300                                                                                                    | AC Power<br>Cable | Side Bolt | Terminal Pin | Manual  |
|----------------------------------------------------------------------------------------------------|-------------------|-----------|--------------|---------|
| Ender Contraction of the second second secon |                   |           |              | E State |

## 4. INSTALLATION

## 4-1. External Dimension & Cutting Size

External Dimension (unit: mm)

Front View

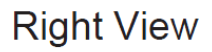

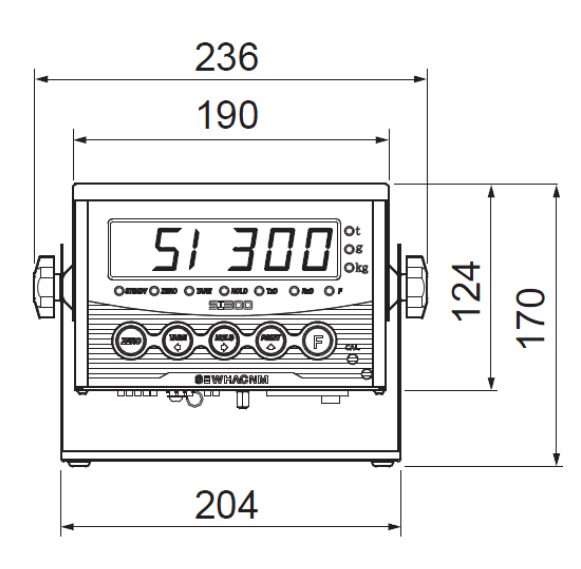

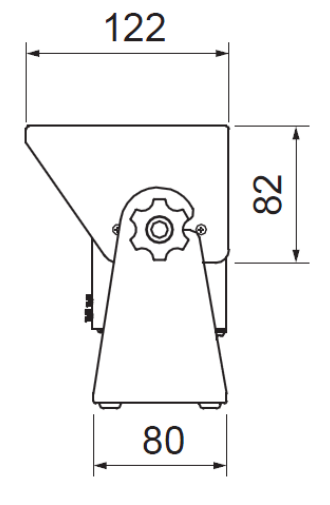

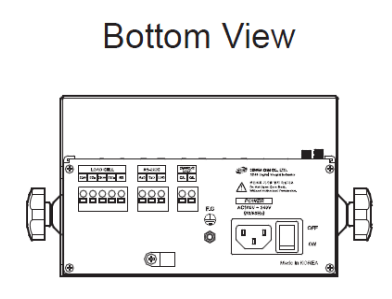

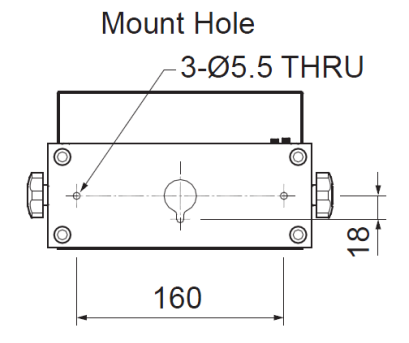

## 4-2 Load cell Installation

Load Cell Wire Connection (In case of SEWHACNM's Load cell) It depends on the manufacturer of load cell, please check the specification.

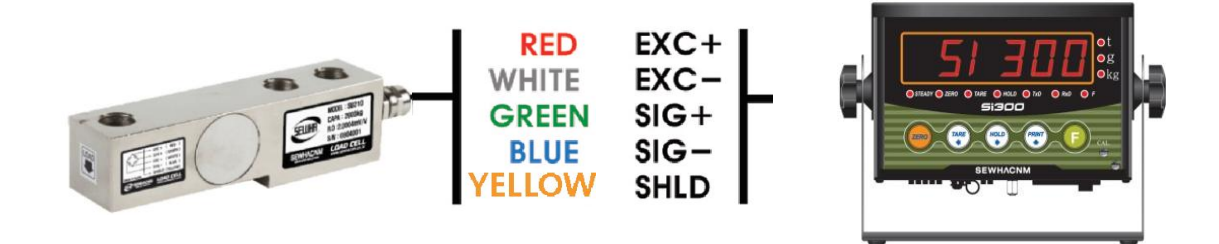

#### Load Cell Installation

- 1. You can connect Max. 8pcs of same capacity Load cells at once. (350  $\Omega$ )
- 2. You have to make horizontal balance on the ground.
- 3. If you install more than 2pcs of load cells, use Summing box and adjust output signal difference as minimum. It can make wrong weighing process caused by each load cell's variation.
- 4. If there is some temperature difference around Load cell, it can cause wrong weight measurement.
- 5. Don't do Welding job or Arc discharge around installation place. But, there is no choice, please disconnect power cable and Load cell cable.
- 6. If you measure static electricity material, please make earth between down part and up part of Load cell.
- 7. Under set up the Load cell, if EXC+ and EXC- have a short circuit, It may cause damage in the indicator.(specially analogue board)
- 8. If you connect other wires to Load cell terminal wrongly, it may cause damage in the analogue board.
- 9. Before connecting the load cell cable you have to power off and be sure to connect the cable to the terminal correctly.
- 10. Do not weld near the load cells , Indicators or other devices.

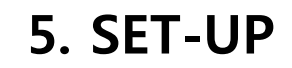

### 5-1. Adjusting "ZERO" Balance (Calibration)

Adjust weight balance between "Real weight" on the load cell(Weight Part) and "Displayed weight of Indicator". When you replace LOAD CELL or Indicator, you have to Calibrate process once again.

(When you start calibration mode, TARE, HOLD & PRINT function is reset.)

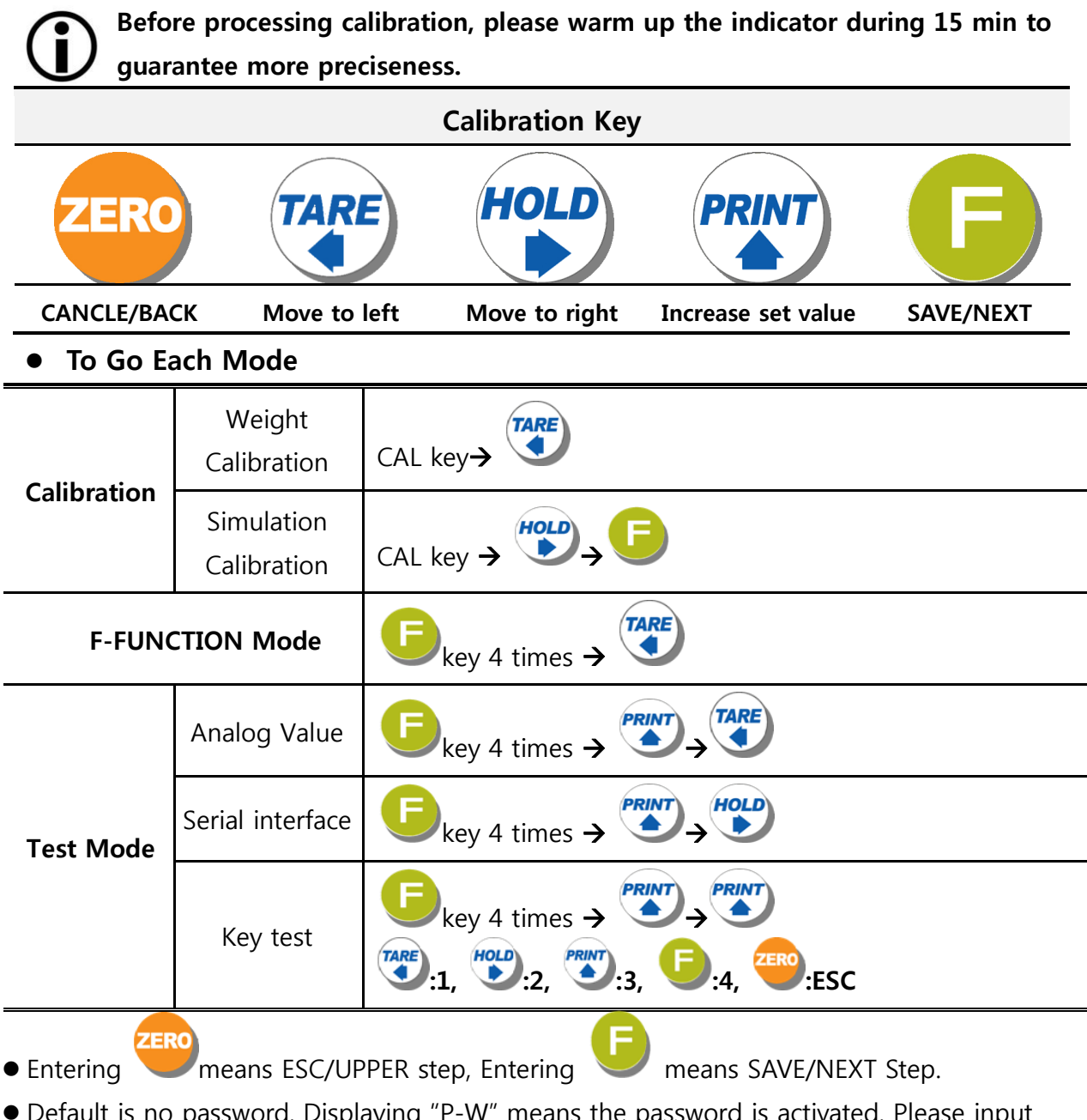

• Default is no password. Displaying "P-W" means the password is activated. Please input your pass word.

## 5-2 Test Weight Calibration Mode (Using test weight)

#### 5-2-1. Starting Test Weight Calibration Mode

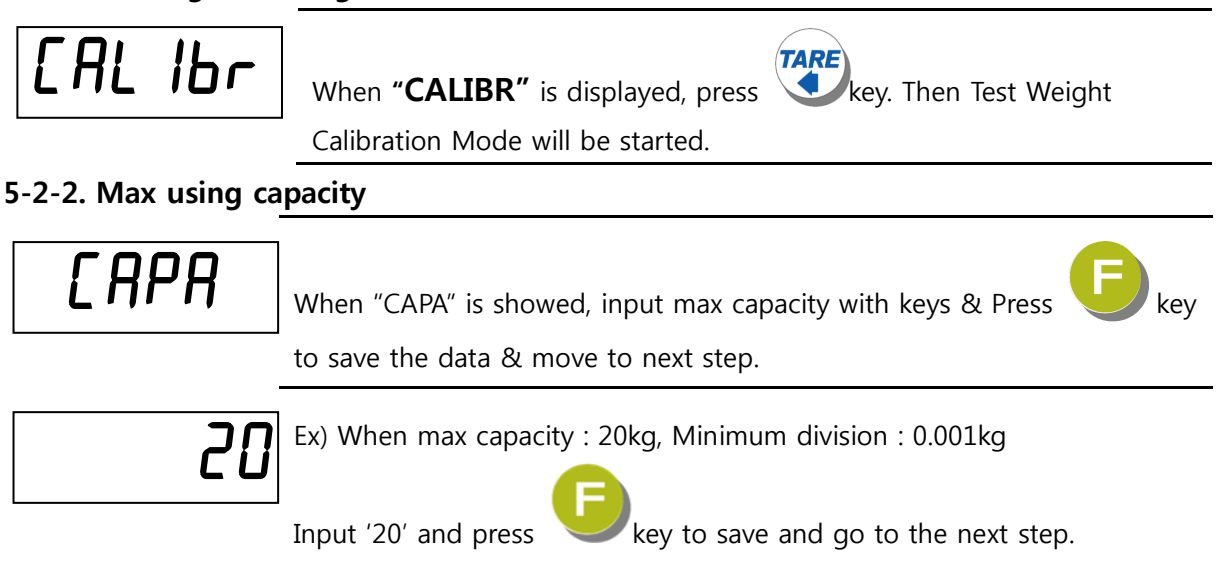

### 5-2-3. "Decimal Point" and "Digit / Division" Value

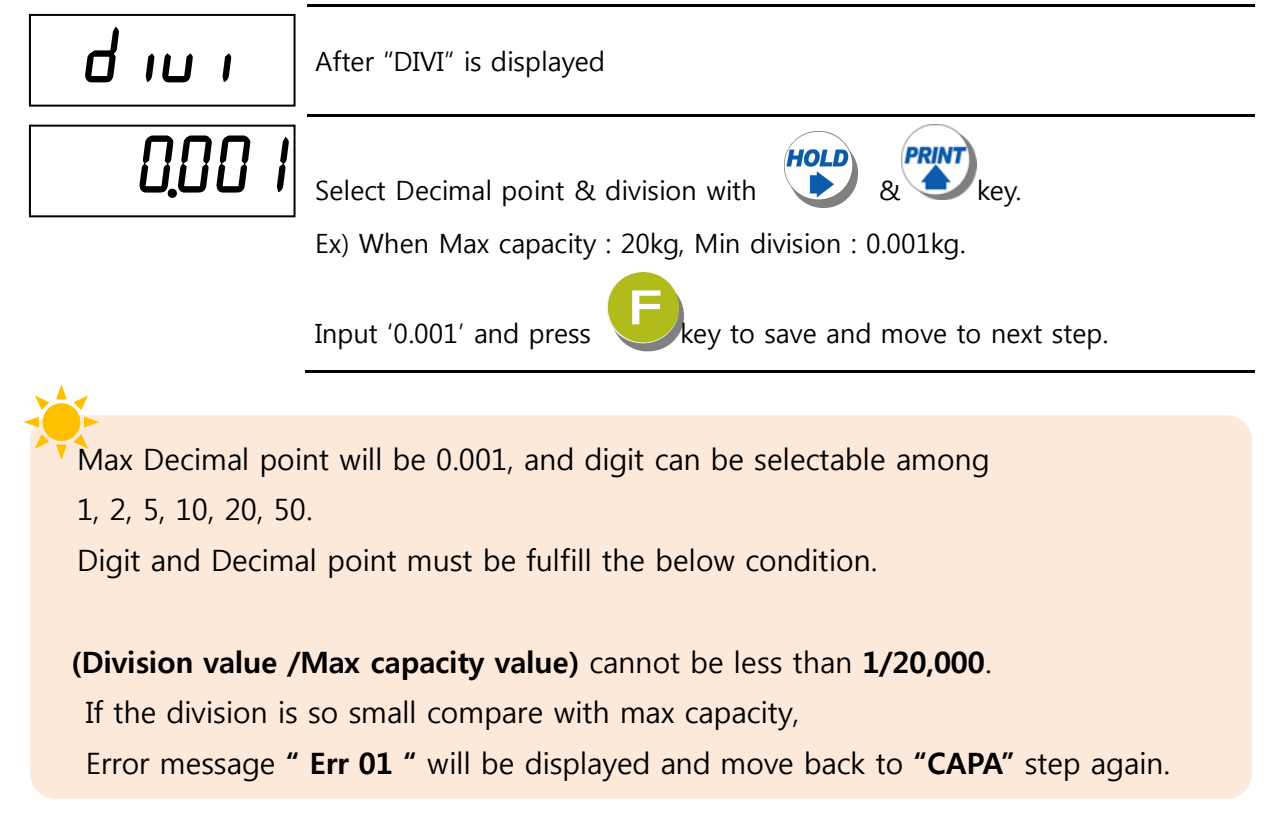

#### 5-2-4. Measuring the "DEAD" Weight of Weighing Scale.

| dEAd | When "DEAD" is displayed, press                                           |  |  |
|------|---------------------------------------------------------------------------|--|--|
|      | Dead weight of scale part automatically.                                  |  |  |
|      | Indicator will search "DEAD weight" during 10~20 seconds to find the best |  |  |
|      | condition                                                                 |  |  |

\* To guarantee the preciseness, DEAD weight calculation (CAL00~CAL09) will be operated twice when resolution (Division value /Max capacity value) is less than 1/10,000.

In this step, if there is some force or vibration on weighing scale, and unstable condition will be continued, **"ErrorA"** will be display, and "DEAD value" will not be calculated.

Please remove all the force or vibration and process it again.

#### 5-2-5. Input Test Weight value and Calculate SPAN value.

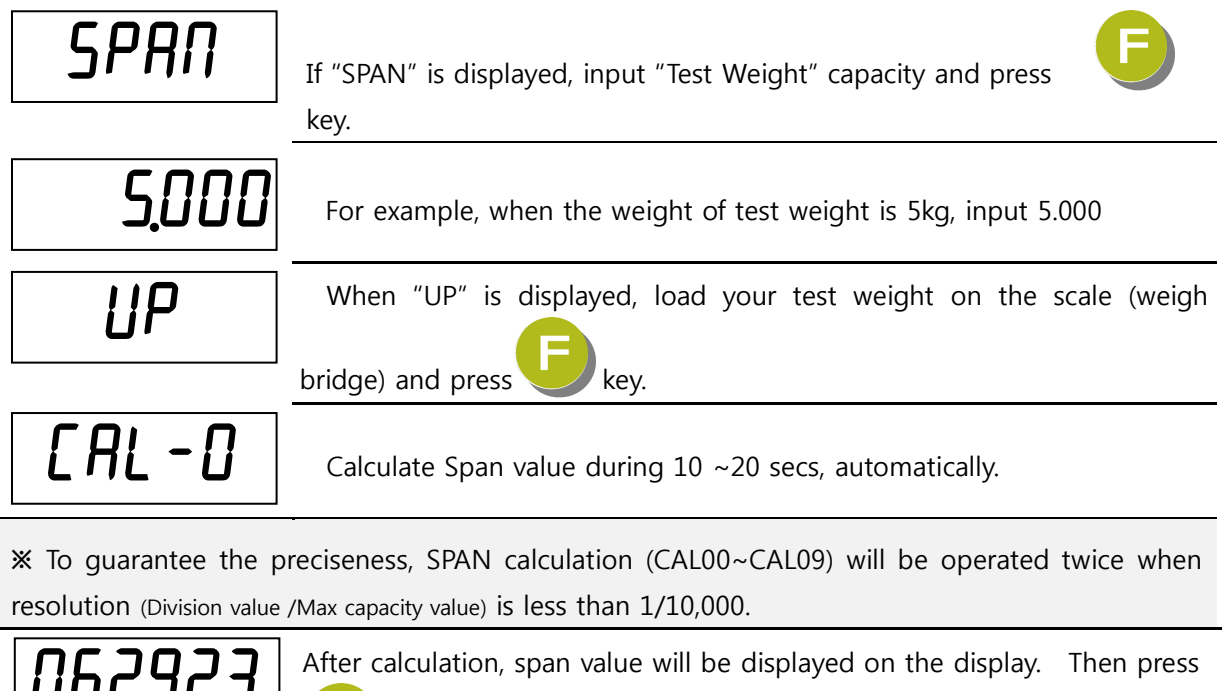

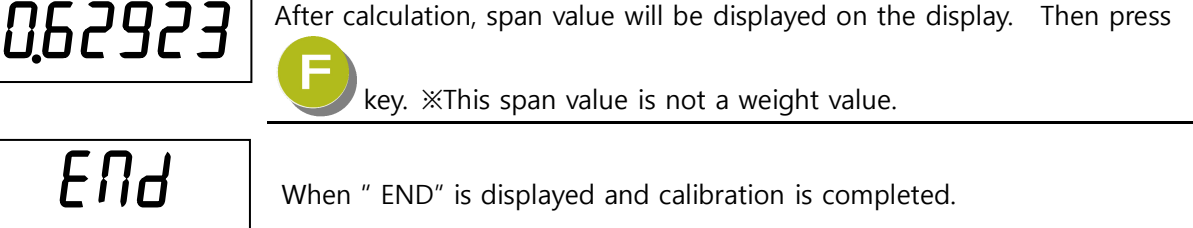

## 5-3. Simulation Calibration Mode(Calibrate without Test weight)

With this "Simulation Calibration Mode" you can make simple calibration without any "TEST weight" This calibration mode uses "Load cells' max capacity" and "Max Output Rate(mV)", so the weight adjustment degree might be less than "Test weight Calibration".

The guaranteed resolution of this "Simulation Calibration" is 1/3,000.

#### 5-3-1. Simulation Calibration Mode Start

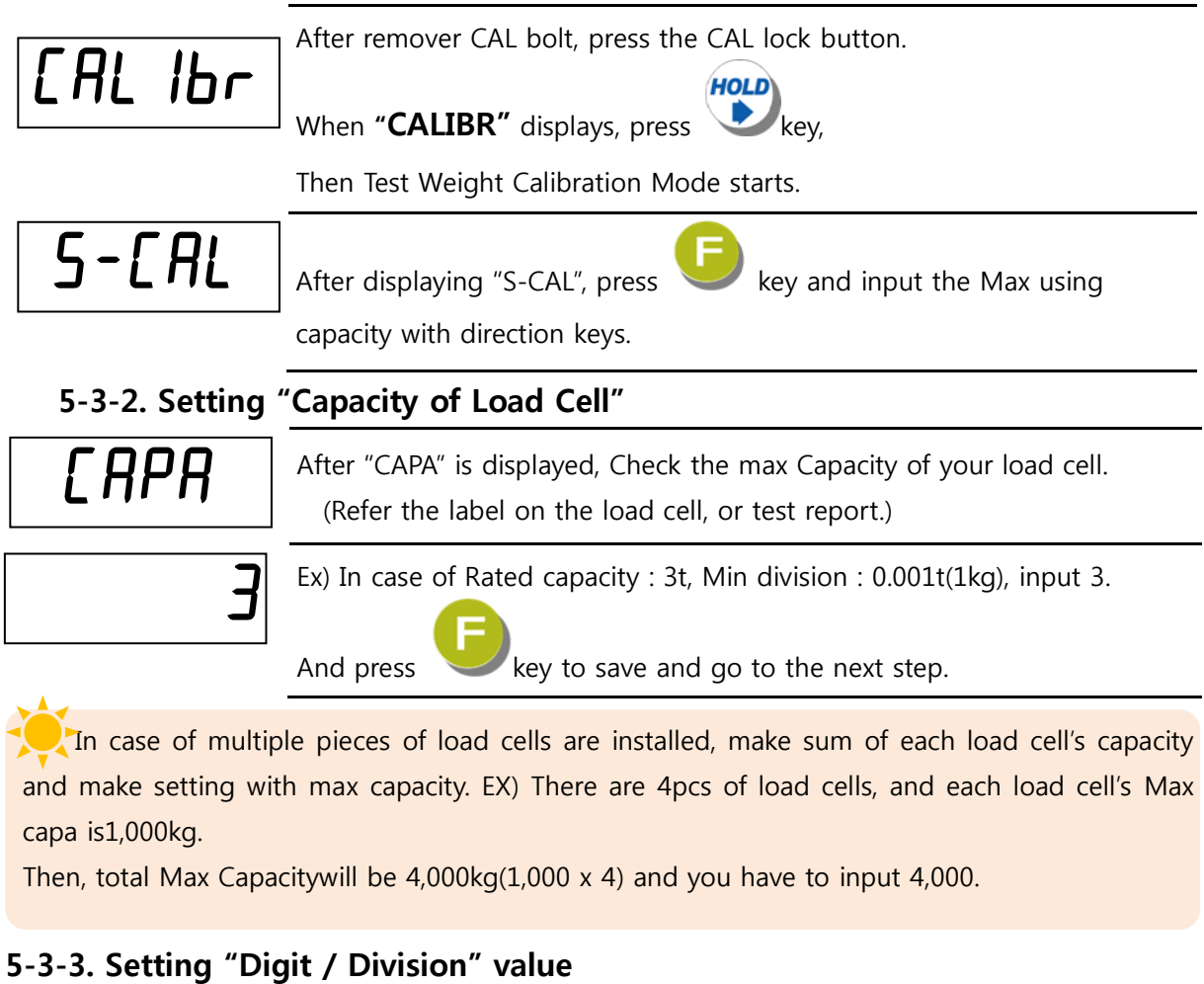

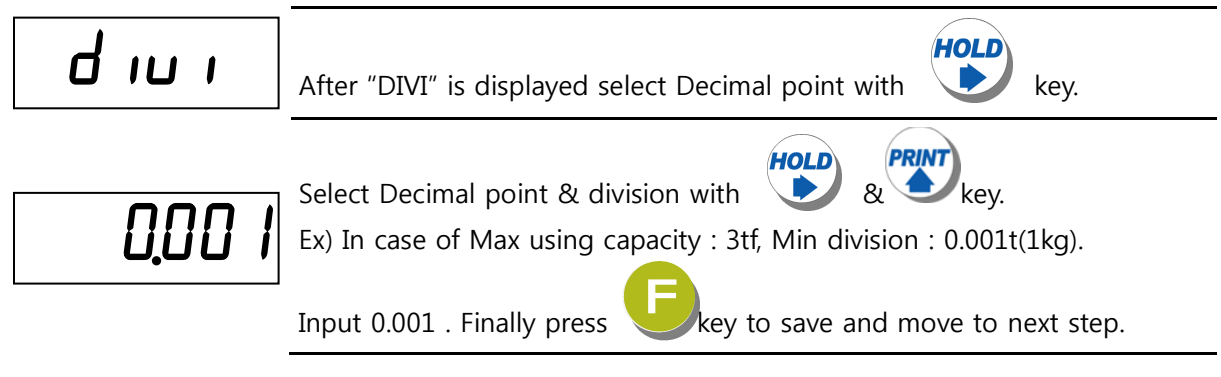

#### 5-3-4. Measure the "DEAD Weight" of Weighing Scale.

| dERd  | When "DEAD" is displayed, press<br>Then the indicator starts to measure and find optimal "Dead weight value of Scale" automatically |
|-------|----------------------------------------------------------------------------------------------------|
| CAL-D | It takes 10sec or 20sec to get the best situation.                                                                                  |

### 5-3-5. Input Max. Output (Rated Output Voltage / mV)

| rnU     | After "mV" is displayed, Check the Rated output value of Load cell.<br>(Refer to the load cell label, or Test Report) .                                                            |  |
|---------|----------------------------------------------------------------------------------------------------|--|
| 2.00000 | Ex) Load cell rated output 2.0mV/V                                                                                                    |  |
| ЪЯа     | If input wrong value, there will display "BAD", please go back to <i>Setting</i><br><i>"Capacity of Load Cell".</i><br>After recheck the label of load cell and retry the process. |  |
| donE    | After finishing calculation, calculated "Span value", "DONE" will be displayed.                                                                                                    |  |
| 0.62923 | Now, the Simulation Calibration is done,                                                                                                    |  |
| End     | Press <b>b</b> key to complete the calibration process.                                                                                                    |  |

In case of multiple pieces of load cells are connected, the rated output will be same as single load cell's. (Because plural load cells are connected with parallel connection, the sum of rated output voltage is same as single load cell's rated output) %Due to some variation between **"State output rate"** and **"Real Output rate"** of load cell, there might be some weight difference after finishing calibration.

If you want to make more precise weighing process, please measure real output rate of load cell and input the measured value.

This Simulation calibration mode uses "Load cells' max capacity" and "Max. Output Rate(mV)", so the weight adjustment degree might be less than "Test weight Calibration". *The guaranteed resolution of this "Simulation Calibration" is 1/3,000.* 

## 5-4. F-FUNCTION Setting

This is the Menu which can set the all of the functions.

5-4-1. Start "SET UP" Mode (Pass Word Not use)

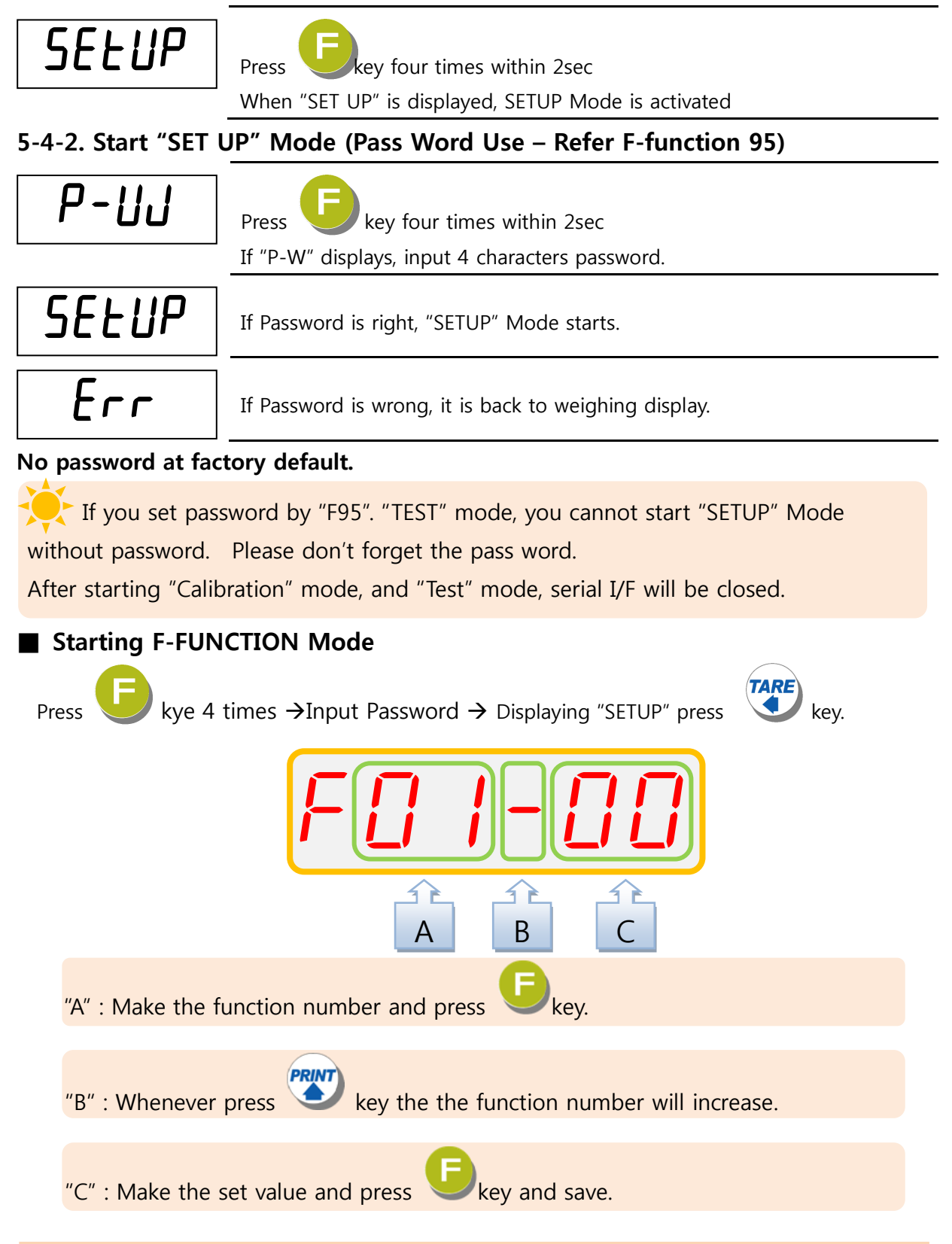

## F-Function List

General Function Setting ("●" Factory default set value)

| Weighing Data Save Method selection                                                          |                                                               |       |                                                                               |  |  |
|----------------------------------------------------------------------------------------------|---------------------------------------------------------------|-------|-------------------------------------------------------------------------------|--|--|
| E01                                                                                          | ●                                                             | 0     | Non-Save Mode (Weight Data & weighing counter)                                |  |  |
| FUI                                                                                          |                                                               | 1     | Save Mode (Weight Data & weighing counter)                                    |  |  |
|                                                                                              |                                                               |       | Weight –Back up selection                                                     |  |  |
| E02                                                                                          |                                                               | 0     | Normal Mode                                                                   |  |  |
| 102                                                                                          |                                                               | 1     | Weight Back up Mode                                                           |  |  |
|                                                                                              |                                                               |       | Motion Band Range setting                                                     |  |  |
|                                                                                              |                                                               | 01    | This is set "Steady" acceptable range of weighing part.                       |  |  |
| F03                                                                                          | 05                                                            | ſ     | If there is vibration on weighing part, you can set this function and reduce  |  |  |
| 105                                                                                          | 05                                                            | 99    | the vibration effect on weighing process.                                     |  |  |
|                                                                                              |                                                               | 55    | 1 : Weak vibration ~~ 99 : Strong Vibration                                   |  |  |
|                                                                                              |                                                               |       | Zero Tracking Compensation Range setting                                      |  |  |
|                                                                                              |                                                               | 00    | Due to external causes (Temperature, wind, and dust), there will be small     |  |  |
| F04                                                                                          | 05                                                            | ſ     | weight difference, the Indicator will ignore the weight difference and        |  |  |
|                                                                                              |                                                               | 99    | display as Zero.                                                              |  |  |
|                                                                                              |                                                               |       | Auto Zero Range setting                                                       |  |  |
|                                                                                              | 00                                                            | 00    | Within the "Auto Zero" range, weighing part is steady, indicator will display |  |  |
| F05                                                                                          |                                                               | ſ     | current weight as "Zero"                                                      |  |  |
|                                                                                              |                                                               | 99    | If the weighing part is not "Steady", indicator will display current weight.  |  |  |
|                                                                                              |                                                               |       | (Auto Zero Range : ± Set value + weight unit)                                 |  |  |
|                                                                                              |                                                               |       | Digital Filter setting                                                        |  |  |
| F06                                                                                          | 04                                                            | 00~40 | 0 (Weak vibration ) ~ 40 (Strong Vibration)                                   |  |  |
|                                                                                              | 1                                                             |       | Zero key Operation mode selection                                             |  |  |
| F07                                                                                          |                                                               | 0     | Activate only under "Steady" condition                                        |  |  |
|                                                                                              |                                                               | 1     | Always activate                                                               |  |  |
|                                                                                              | Zero key Operation Range selection : (-) value is same to (+) |       |                                                                               |  |  |
|                                                                                              |                                                               | 0     | Activated within 2% of Max. Capacity                                          |  |  |
|                                                                                              |                                                               | 1     | Activated within 5% of Max. Capacity                                          |  |  |
|                                                                                              | ●                                                             | 2     | Activated within 10% of Max. Capacity                                         |  |  |
| F08                                                                                          |                                                               | 3     | Activated within 20% of Max. Capacity                                         |  |  |
|                                                                                              |                                                               | 4     | Activated within 50% of Max. Capacity                                         |  |  |
|                                                                                              |                                                               | 5     | Activated within 100% of Max. Capacity                                        |  |  |
|                                                                                              |                                                               | 6     | There is no limit of Zero key operation range.                                |  |  |
| <b>※</b> CAUTION : If setting over than 10%, The display weight could be over than Load cell |                                                               |       |                                                                               |  |  |
| input signal or Max. Capacity and it may display "CELL-Err" or incorrect weight value.       |                                                               |       |                                                                               |  |  |

|                                                             | Tare key Operation Range selection : (-) value is same to (+) |               |                                                                                                    |  |  |
|-------------------------------------------------------------|---------------------------------------------------------------|---------------|----------------------------------------------------------------------------------------------------|--|--|
| 500                                                         |                                                               | 0             | Activated within 10% of Max. Capacity                                                                                                    |  |  |
|                                                             |                                                               | 1             | Activated within 20% of Max. Capacity                                                                                                    |  |  |
| FU9                                                         | ullet                                                         | 2             | Activated within 50% of Max. Capacity                                                                                                    |  |  |
|                                                             |                                                               | 3             | Activated within 100% of Max. Capacity                                                                                                    |  |  |
|                                                             |                                                               |               | "Hold" Mode selection                                                                                                    |  |  |
|                                                             | $\bullet$                                                     | 0             | Peak Hold : Measure Max. weight value and hold on display.                                                                                                    |  |  |
| F10                                                         |                                                               | 1             | Sample Hold : Hold current weight until "Hold Reset"                                                                                                    |  |  |
|                                                             |                                                               | 2             | Average Hold : Hold average value (Refer F-F50)                                                                                                    |  |  |
|                                                             |                                                               |               | "STEADY" condition check time setting                                                                                                    |  |  |
| F11                                                         | 03                                                            | 00<br>∫<br>09 | During the set time period, estimate weighing part's "STEADY" condition<br>and display. If you set small value, indicator will take "STEADY" fast, if you<br>set value, indicator will take "STEADY" slow.<br>( 0.5sec per set value) |  |  |
|                                                             |                                                               |               | Display Up-Date speed setting                                                                                                    |  |  |
|                                                             |                                                               | 1             | 60/sec                                                                                                    |  |  |
|                                                             |                                                               | 2             | 30/sec                                                                                                    |  |  |
|                                                             |                                                               | 3             | 20/sec                                                                                                    |  |  |
|                                                             |                                                               | 4             | 15/sec                                                                                                    |  |  |
| F12                                                         |                                                               | 5             | 10/sec                                                                                                    |  |  |
|                                                             |                                                               | 6             | 6/sec                                                                                                    |  |  |
|                                                             |                                                               | 7             | 3/sec                                                                                                    |  |  |
|                                                             |                                                               | 8             | 2/sec                                                                                                    |  |  |
|                                                             |                                                               | 9             | 1/sec                                                                                                    |  |  |
| Weight Display selection under "Unpass / OverLoad"condition |                                                               |               |                                                                                                    |  |  |
| F13                                                         |                                                               | 0             | Not Display Weight (just "UNPASS" or "-OL-" is displayed)                                                                                                    |  |  |
| 115                                                         | $\bullet$                                                     | 1             | Display Weight (with a flash)                                                                                                    |  |  |
| Equipment No. setting – ID No.setting                       |                                                               |               |                                                                                                    |  |  |
| F18                                                         | 01                                                            | 01~99         | ID No. setting with No. key. (01~99 settable)                                                                                                    |  |  |

## ■ Communication Mode Setting

| Parity Bit selection Mode |   |   |                  |                  |                   |  |  |  |  |  |
|---------------------------|---|---|------------------|------------------|-------------------|--|--|--|--|--|
|                           | ٠ | 0 | DATA Bit (8 Bit) | STOP Bit (1 Bit) | Parity Bit (Non)  |  |  |  |  |  |
|                           |   | 1 | DATA Bit (8 Bit) | STOP Bit (1 Bit) | Parity Bit (Odd)  |  |  |  |  |  |
| F30                       |   | 2 | DATA Bit (8 Bit) | STOP Bit (1 Bit) | Parity Bit (Even) |  |  |  |  |  |
|                           |   | 3 | DATA Bit (8 Bit) | STOP Bit (2 Bit) | Parity Bit (Non)  |  |  |  |  |  |
|                           |   | 4 | DATA Bit (8 Bit) | STOP Bit (2 Bit) | Parity Bit (Odd)  |  |  |  |  |  |

|                                    |          | 5        | DATA Bit (8 Bit)                                                               | STOP Bit (2 Bit)            | Parity Bit (Even)      |  |  |  |  |  |  |
|------------------------------------|----------|----------|--------------------------------------------------------------------------------|-----------------------------|------------------------|--|--|--|--|--|--|
|                                    |          | 6        | DATA Bit (7 Bit)                                                               | STOP Bit (1 Bit)            | Parity Bit (Odd)       |  |  |  |  |  |  |
|                                    |          | 7        | DATA Bit (7 Bit)                                                               | STOP Bit (1 Bit)            | Parity Bit (Even)      |  |  |  |  |  |  |
|                                    |          | 8        | DATA Bit (7 Bit)                                                               | STOP Bit (2 Bit)            | Parity Bit (Odd)       |  |  |  |  |  |  |
|                                    |          | 9        | DATA Bit (7 Bit)                                                               | STOP Bit (2 Bit)            | Parity Bit (Even)      |  |  |  |  |  |  |
|                                    |          |          | Serial Communicat                                                              | tion Speed selection        |                        |  |  |  |  |  |  |
|                                    |          | 0        | 2,400bps                                                                       |                             |                        |  |  |  |  |  |  |
|                                    |          | 1        | 4,800bps                                                                       |                             |                        |  |  |  |  |  |  |
|                                    | •        | 2        | 9,600bps                                                                       |                             |                        |  |  |  |  |  |  |
|                                    |          | 3        | 14,400bps                                                                      |                             |                        |  |  |  |  |  |  |
| F31                                |          | 4        | 19,200bps                                                                      |                             |                        |  |  |  |  |  |  |
| 151                                |          | 5        | 28,800bps                                                                      |                             |                        |  |  |  |  |  |  |
|                                    |          | 6        | 38,400bps                                                                      |                             |                        |  |  |  |  |  |  |
|                                    |          | 7        | 57,600bps                                                                      |                             |                        |  |  |  |  |  |  |
|                                    |          | 8        | 76,800bps                                                                      | 76,800bps                   |                        |  |  |  |  |  |  |
|                                    |          | 9        | 115,200bps                                                                     |                             |                        |  |  |  |  |  |  |
| DATA Transference Method selection |          |          |                                                                                |                             |                        |  |  |  |  |  |  |
|                                    |          | 0        | Simplex Mode / Stream Mode                                                     |                             |                        |  |  |  |  |  |  |
| F32                                | •        | 1        | Duplex Mode / Command Mode                                                     |                             |                        |  |  |  |  |  |  |
|                                    |          | 2        | Print Mode                                                                     |                             |                        |  |  |  |  |  |  |
|                                    | 1        | "Ch      | eck-Sum" detection selecti                                                     | on (Under F32-01 settin     | ıg, only)              |  |  |  |  |  |  |
| F34                                | •        | 0        | Check-Sum Not Use                                                              |                             |                        |  |  |  |  |  |  |
|                                    |          | 1        | Check-Sum Use                                                                  |                             |                        |  |  |  |  |  |  |
|                                    | Unde     | er Strea | m Mode select the way tra                                                      | ansmit data protocol/fra    | ame (basic port)       |  |  |  |  |  |  |
| F35                                | •        | 0        | Transmit by Protocol                                                           |                             |                        |  |  |  |  |  |  |
|                                    |          | 1        | Transmit by frame (in case                                                     | of using specific utility)  |                        |  |  |  |  |  |  |
| Cauti                              | on : In  | case o   | of "Transmit by frame" 8                                                       | under 14,400bps sett under  | ing(F31), the speed of |  |  |  |  |  |  |
| syste                              | m will I | be slow  |                                                                                |                             |                        |  |  |  |  |  |  |
|                                    |          | DATA     | A Transference Mode selec                                                      | tion (Under F32-00 setti    | ing, only)             |  |  |  |  |  |  |
|                                    | •        | 0        | Always                                                                         |                             |                        |  |  |  |  |  |  |
|                                    |          | 1        | Single time data transference, Whenever the weight is steady over Empty range. |                             |                        |  |  |  |  |  |  |
| F36                                |          |          |                                                                                |                             |                        |  |  |  |  |  |  |
|                                    |          | 2        | Single time data transferer                                                    | ice, at first steady point, | over Empty range.      |  |  |  |  |  |  |
|                                    |          |          | Transference, Wheney                                                           | ver Print key input         | ting only)             |  |  |  |  |  |  |
| F 27                               |          |          |                                                                                | when use external aller h   | ang, only)             |  |  |  |  |  |  |
| F3/                                |          | U        | Format 1 (recommended v                                                        | when use external display   | <i>'</i> )             |  |  |  |  |  |  |

|                            |   | 1 | Format 2. (Format 1 + ID No.)                                                               |  |  |
|----------------------------|---|---|---------------------------------------------------------------------------------------------|--|--|
|                            |   | 2 | Format 3. (recommended when connecting to PLC or PC)                                        |  |  |
| 3 CAS Format               |   |   |                                                                                             |  |  |
|                            |   |   | Print Mode selection (Under F32-02 setting, only)                                           |  |  |
|                            | • | 0 | Manual Print : Whenever "Print" key input.                                                  |  |  |
| F38 Auto print<br>or Whene |   | 1 | Auto print (at the first Steady point over "EMPTY" range<br>or Whenever "Print" key input.) |  |  |
|                            |   | 2 | Auto print (Whenever Steady status at over "EMPTY" range<br>or Whenever "Print" key input.) |  |  |

## Print Mode Setting

|             | Weight Unit selection                                       |                                                                       |                                                                                                   |  |  |  |  |
|-------------|-------------------------------------------------------------|-----------------------------------------------------------------------|---------------------------------------------------------------------------------------------------|--|--|--|--|
|             |                                                             | 0                                                                     | Kg                                                                                                |  |  |  |  |
| F41         |                                                             | 1                                                                     | g                                                                                                 |  |  |  |  |
|             |                                                             | 2                                                                     | t                                                                                                 |  |  |  |  |
|             |                                                             |                                                                       | Print Format selection                                                                            |  |  |  |  |
| F42         |                                                             | 0                                                                     | Continuous Print - Serial No. and Weight will be printed continuously.                            |  |  |  |  |
| F42         |                                                             | 1                                                                     | Single Print - Date, Time, S/N, ID No. Weighing Data will be print                                |  |  |  |  |
|             | -                                                           |                                                                       | SUB/GRAND Total Data Delete selection                                                             |  |  |  |  |
| <b>F</b> 44 |                                                             | 0                                                                     | Not deleted (= manual Delete mode)                                                                |  |  |  |  |
| F44         |                                                             | 1                                                                     | Automatically DeletedAfter print out SBU/GRAND Total.                                             |  |  |  |  |
|             |                                                             | Ра                                                                    | aper Withdraw Rate setting (After SUB/GRAND Total Print)                                          |  |  |  |  |
| F45         | 03                                                          | 3 00~09 Whenever set value increased as 1, then 1 line will be added. |                                                                                                   |  |  |  |  |
|             | Paper Withdraw Rate setting (After Continuous/Single Print) |                                                                       |                                                                                                   |  |  |  |  |
| F46         | 03                                                          | 00~09                                                                 | Whenever set value increased as 1, then will be added.                                            |  |  |  |  |
|             |                                                             |                                                                       | Printing Language Selection                                                                       |  |  |  |  |
| F 4 7       |                                                             | 0                                                                     | KOREAN                                                                                            |  |  |  |  |
| F47         |                                                             | 1                                                                     | ENGLISH                                                                                           |  |  |  |  |
|             |                                                             |                                                                       | Minus(-) symbol Print selection                                                                   |  |  |  |  |
| E 40        |                                                             | 0                                                                     | Print minus(-) symbol, if the weight is minus(-).                                                 |  |  |  |  |
| F49         |                                                             | 1                                                                     | Ignore minus(-) symbol                                                                            |  |  |  |  |
|             | -                                                           | -                                                                     | Set time of "Average Hold"                                                                        |  |  |  |  |
| F50         | 03                                                          | 00~9                                                                  | When setting "Average Hold", set the time. (unit : sec)<br>«Automatic Hold Rest , After set time. |  |  |  |  |

#### **Other Setting Mode EMPTY Range setting** You can set "EMPTY" Range. F80 Ex) "0" setting : When Net Zero, "Zero" status lamp is ON. 10 "200" setting : Under "200", "Zero" Status lamp is ON. TIME(H,M,S) Check / Change (every 24Hours) F90 Check Current DATE data or you can Change to new date TIME Check / Change F91 Check Current TIME data or you can Change to new time SETUP Mode Password Key Setting / Change Setting the password 1) When "1" shows input the 2) When "2" displays input the password with 4 characters. same password again. Change the password P-!!, F95 1) If "P-W" displays 2)If "1" displays input the 3)If "2" displays input the input current password new password . new password again. **Deactivate Lock setting** If you set the password including key, it is unlocked. When setting password you cannot start "SETUP" mode without password, do not forget your password. **Program & Hard ware Version Check** Check the Program & Hard ware version F98 Ex) "100 1.04" means H/W : ver.1.00 & S/W : ver.1.04

### 5-5. Test Mode

Before starting the TEST mode, please remove operating devices.

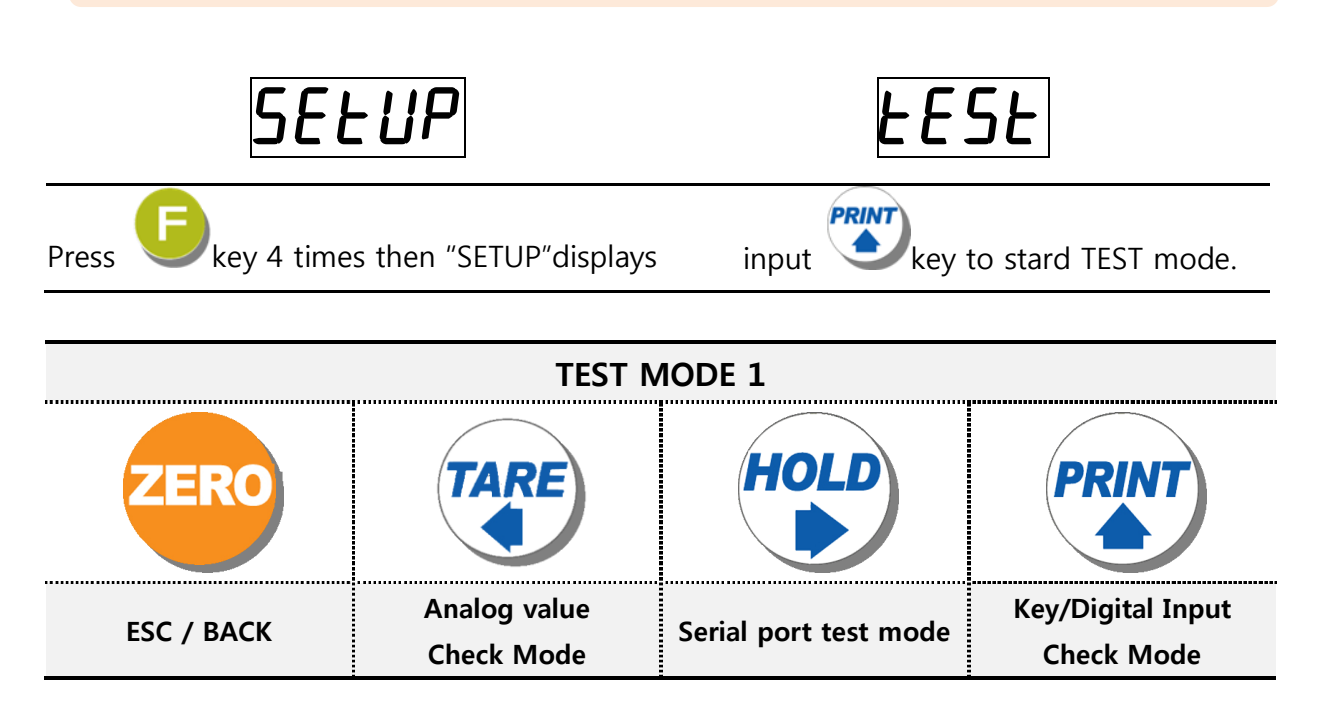

#### 5-5-1. Analog Check Mode

Under this mode, you can check analogue value to real digital value through Display. The last digital value can be fluctuated

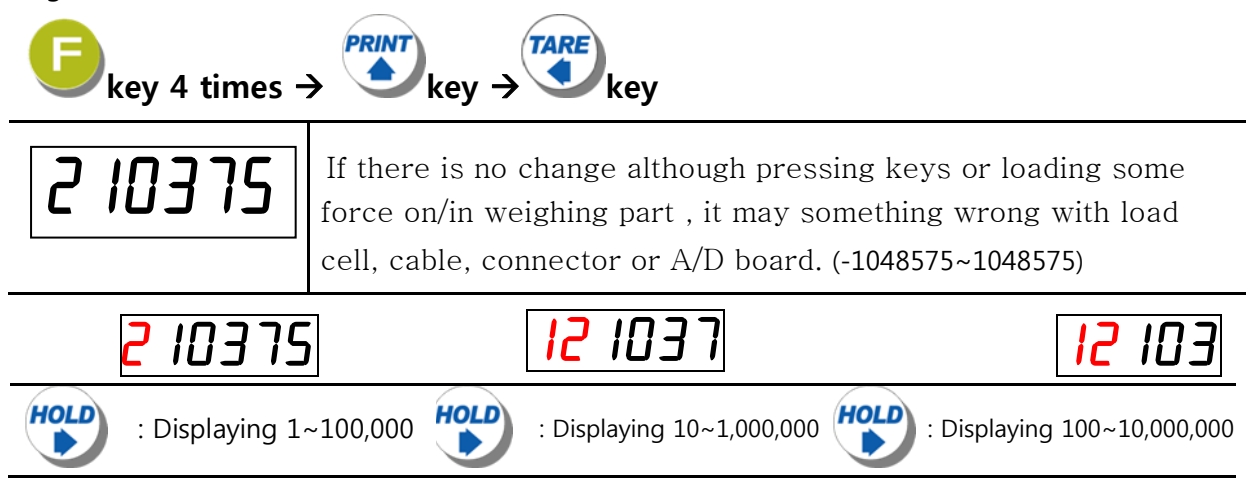

## 5-5-2. Key / Digital input Test Mode

Under this mode, you can test Key input and Digital Key input test

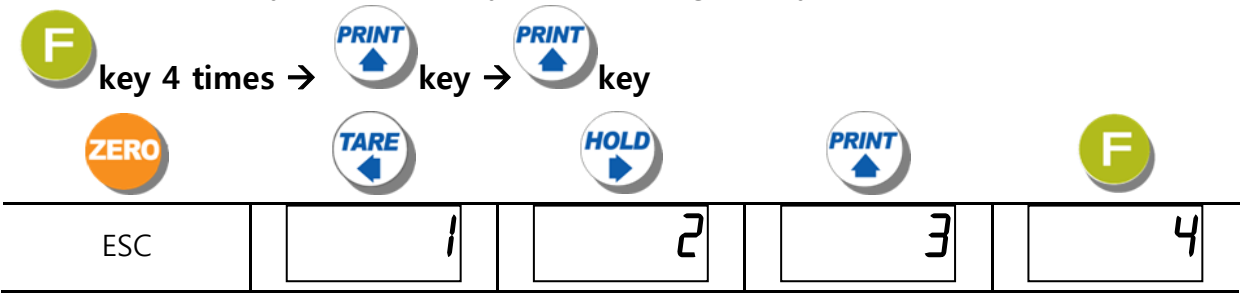

#### 5-5-3. Serial Interface Test Mode.

This is the mode to check RS232C port.

| <b>E</b> key 4 times   | $\rightarrow \overset{\text{PRINT}}{\blacktriangleright} \text{key} \rightarrow \overset{\text{HOLD}}{\blacktriangleright} \text{key}$ |
|------------------------|----------------------------------------------------------------------------------------------------|
| RS-232C<br>RxD TxD GND | Short between Rxd & Txd of Indicator terminal.                                                                                         |
| [Ornl                  | Enter the RS232C test mode and "COM1" is displaying, then press                                                                        |
| PRSS                   | Displaying "PASS" is that the port works well.                                                                                         |
| UNPASS                 | Displaying "UNPASS" means that the port 's IC chip has a problem.<br>Contact your seller or the main office                            |

**%** If you send "Testing protocol" from PC to Indicator, at the normal operation Display will blink.

## **6.** INTERFACE

#### 6-1. Serial Interface

#### 6-1-1. Serial Interface (RS-232C)

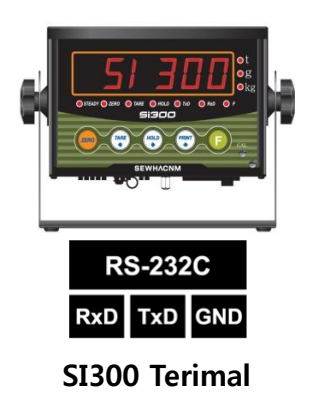

| RxD | 3 |
|-----|---|
| TxD | 2 |
| GND | 5 |

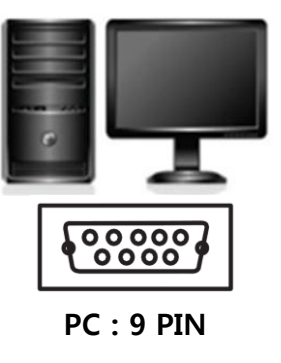

### 6-1-2. Current Loop

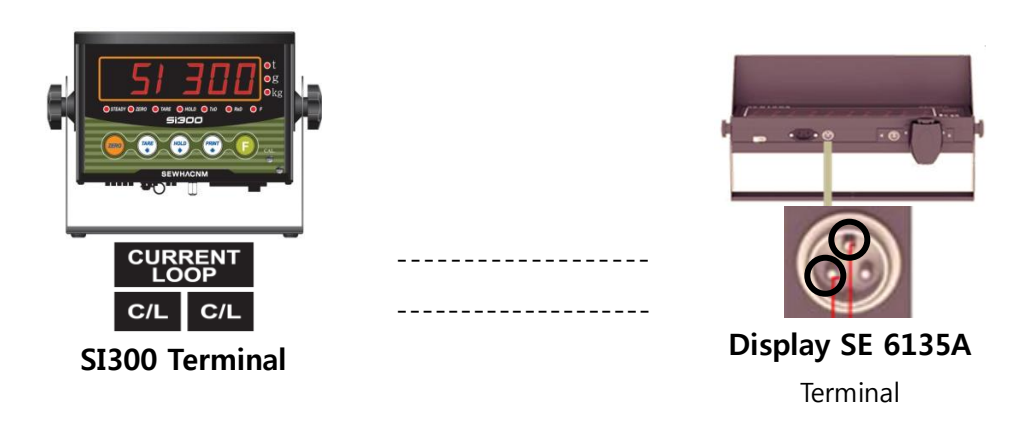

Serial communication interface is sensitive to electric noise. Install isolated place from Power cable or other electric cables and wires, and please use shielded cable for better performance.

#### 6-1-4. Data Format

1. Data Format1 : ID Number is not be transferred.(Refer "FUNCTION 37/F67-00" setting)

| Header 1 |   | Header | 2 |     | Ľ | Data Byte<br>7 byte | ,<br>Ur | nit |    |    |
|----------|---|--------|---|-----|---|---------------------|---------|-----|----|----|
|          | , |        | , | +/_ |   |                     | k       | g   | CR | LF |
|          |   |        |   |     |   | 11                  |         |     |    |    |

| Header1        | Header2                          |
|----------------|----------------------------------|
| OL : OVER LOAD | NT : NET-WEIGHT(Tare is not set) |
| ST : STEADY    | GS : when setting TARE           |
| US : UNSTEADY  |                                  |

2. Data Format2 : ID Number + Data Transference (Refer F-function 37-01, F18)

| ID Number | Header 1 |   | Head | der 2 |   |     | Dat<br>7 | a By<br>byte | yte<br>Ə | Ui | nit |    |    |
|-----------|----------|---|------|-------|---|-----|----------|--------------|----------|----|-----|----|----|
| ,         |          | , |      |       | , | +/_ |          | 1/           |          | k  | g   | CR | LF |
|           |          |   |      |       |   |     | 7        |              |          |    |     |    |    |

| Header1        | Header2                          |
|----------------|----------------------------------|
| OL : OVER LOAD | NT : NET-WEIGHT(Tare is not set) |
| ST : STEADY    | GS : when setting TARE           |
| US : UNSTEADY  |                                  |

#### 3. Data Format3 : ID Number + State (F37-03 setting)

| STX | ID N | lumber | State 1 | Fixed by |     | yte             | Data Byt<br>7 byte | е  | Decimal<br>Point ETX |     |     |  |  |
|-----|------|--------|---------|----------|-----|-----------------|--------------------|----|----------------------|-----|-----|--|--|
| 02h |      |        |         |          | "W" | + <sub>/_</sub> |                    |    | " <b>P</b> "         |     | 03h |  |  |
|     |      |        |         |          |     |                 |                    | Fi | <br>ked by           | /te |     |  |  |
|     |      | ŀ      | leade   | r1       |     |                 | Header2            |    |                      |     |     |  |  |

| Header1      | Header2          |
|--------------|------------------|
| O : OVER     | G : Gross weight |
| S : STEADY   | N : Net weight   |
| U : UNSTABLE |                  |

SI 300

#### SI 300

| Header 1 | He     | ader 2 | Nu  | ID<br>mber      | Data B<br>8 by | Byte<br><sup>te</sup> Space | e Uı | nit |    |       |
|----------|--------|--------|-----|-----------------|----------------|-----------------------------|------|-----|----|-------|
|          | ,      |        | ,   |                 | , //           |                             | k    | g   | CR | LF    |
| LAMP DIS | PLAY   |        |     | Lamp<br>Display |                |                             |      |     |    |       |
| Bit 7    | Bit 6  | Bi     | t 5 | Bit 4           | Bit 3          | Bit 2                       | Bi   | t 1 | E  | Bit O |
| 1        | 0      |        | 1   | 1               | 1              | 1                           |      | 1   |    | 1     |
| 1        | STEADY |        | 1   | Hold            | Print          | Gross<br>Weight             | TA   | RE  | Z  | ERO   |
|          |        |        | Неа | der1            | Head           | er2                         |      |     |    |       |

#### 4. CAS Format (22byte)

| Header1        | Header2           |
|----------------|-------------------|
| OL : OVER LOAD | NT : GROSS weight |
| ST : STEADY    | GS : Net weight   |
| US : UNSTEADY  |                   |

#### 6-1-5. Command Mode (F32-01 setting)

Under "Command Mode", Indicator will recognize the receipt of Order based on 02h(Header) and 03h(END) signal, and transfers ACK/ NAK).

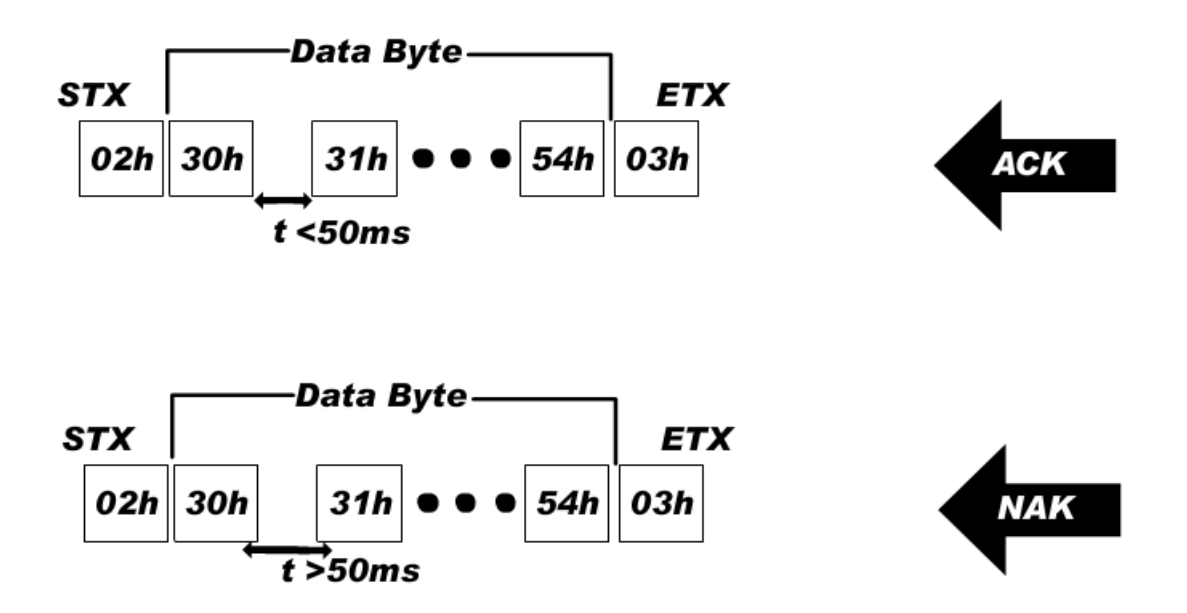

\*\*Although wrong value is transmitted, the communication format is matched, then ACK is transmitted.

## **Read Command**

|                                                                                 | 1.Current Weight data                                                                                      |  |  |  |  |  |
|---------------------------------------------------------------------------------|----------------------------------------------------------------------------------------------------|--|--|--|--|--|
| ASCII : STX ID(2Byte                                                            | e) RCWT ETX HEX: 02 30 31 52 43 57 54 03                                                                   |  |  |  |  |  |
|                                                                                 | STX ID RCWT State1(1byte) State2(1byte) P decimal point(1byte)                                             |  |  |  |  |  |
|                                                                                 | +/-(1byte) Current weight(7byte) unit(2byte) ETX                                                           |  |  |  |  |  |
| SI 300 response                                                                 | State1 : O(Over load) , S(Steady), U(Unsteady)                                                             |  |  |  |  |  |
|                                                                                 | State2 : N(Net weight), G(Gross weight), P+No. : decimal point                                             |  |  |  |  |  |
|                                                                                 | number                                                                                                    |  |  |  |  |  |
| Ex) Steady(S), TARE                                                             | not used(N), 0.000kg                                                                                       |  |  |  |  |  |
|                                                                                 | State1, State2, Decimal point                                                                              |  |  |  |  |  |
| STX ID R C<br>02h 30h 31h 52h 43                                                | W T S N P 3 + 0 0 0 0 0 0 0 0 k g ETX<br>h 57h 54h 53h 4Eh 50h 33h 2Bh 30h 30h 30h 30h 30h 30h 6Bh 67h 03h |  |  |  |  |  |
|                                                                                 | 2. Indicator memory data                                                                                   |  |  |  |  |  |
| ASCII : STX ID(2Byte                                                            | e) RCWD ETX <b>HEX :</b> 02 30 31 52 43 57 44 03                                                           |  |  |  |  |  |
|                                                                                 | STX ID RCWD P decimal point (1byte)DATE(6byte) TIME(6byte) the                                             |  |  |  |  |  |
| SI 300 response                                                                 | no. of weighing (6byte) +/- TARE(7Byte) +/- current                                                        |  |  |  |  |  |
|                                                                                 | weight(7byte) unit(2byte) ETX                                                                              |  |  |  |  |  |
| Ex) DATE : Aug 12 <sup>th</sup> ,                                               | 2009, TIME : 12:00:00, the no. of weighing : 10, TARE : 2.000kg, current                                   |  |  |  |  |  |
| weight : 3.000kg                                                                |                                                                                                    |  |  |  |  |  |
|                                                                                 | decimal point                                                                                              |  |  |  |  |  |
| STX ID. R                                                                       | C W D P 3 0 9 0 8 1 2 1 2 0 0 0 0                                                                          |  |  |  |  |  |
| 02h 30h 31h 52h 4                                                               | 3h 57h 44h 50h 33h 30h 39h 30h 38h 31h 32h 31h 31h 30h 30h 30h 30h                                         |  |  |  |  |  |
| 0 0 0 1                                                                         | 0 + 0 0 0 2 0 0 0 + 0 0 0 3 0 0 0 ETX                                                                      |  |  |  |  |  |
| 30h 30h 30h 30h 31h                                                             | 30h 2Bh 30h 30h 30h 32h 30h 30h 30h 30h 2Bh 32h 30h 30h 30h 30h 30h 03h                                    |  |  |  |  |  |
| 3. Grand Total data                                                             |                                                                                                    |  |  |  |  |  |
| ASCII : STX ID(2Byte                                                            | e) RGRD ETX HEX: 02 30 31 52 43 57 44 03                                                                   |  |  |  |  |  |
| ST 300 response STX ID RGRD P decimal point (1byte) the no. of weighing (6byte) |                                                                                                    |  |  |  |  |  |
| Accumulated weight(10byte) unit(2byte) ETX                                      |                                                                                                    |  |  |  |  |  |
| Ex) the no. of weighing : 10 , Accumulated Weight : 10.000kg                    |                                                                                                    |  |  |  |  |  |
|                                                                                 | decimal point                                                                                              |  |  |  |  |  |
| STX ID R G                                                                      |                                                                                                    |  |  |  |  |  |
| 02h 30h 31h 52h 47h                                                             | 52h 44h 50h 33h 30h 30h 30h 30h 31h 30h 30h 30h 30h 30h 30h 30h 30h 30h 30                                 |  |  |  |  |  |

| 4.Finished Weight data                                                           |  |  |  |  |
|----------------------------------------------------------------------------------|--|--|--|--|
| ASCII : STX ID(2Byte) RFIN ETX HEX: 02 30 31 52 46 49 4E 03                      |  |  |  |  |
| SI 300 response STX ID RFIN P decimal point(1byte) +/- Finished weight(7byte) ET |  |  |  |  |
| Ex) Finished weight : 2.000kg decimal point                                      |  |  |  |  |
| STX ID R F I N P 3 + 0 0 0 2 0 0 0 ETX                                           |  |  |  |  |
| 02h 30h 31h 52h 46h 49h 4Eh 50h 33h 2Bh 30h 30h 30h 32h 30h 30h 30h 03h          |  |  |  |  |
| 5. Current time Data                                                             |  |  |  |  |
| ASCII : STX ID(2Byte) RTIM ETX         HEX: 02 30 31 52 54 49 4D 03              |  |  |  |  |
| SI 300 response STX ID RTIM Current Time(6byte) ETX                              |  |  |  |  |
| Ex) Time : 12:00:00                                                              |  |  |  |  |
| STX ID R T I M 1 2 0 0 0 0 ETX                                                   |  |  |  |  |
| 02h 30h 31h 52h 54h 49h 4Dh 31h 32h 30h 30h 30h 03h                              |  |  |  |  |
| 6. Current date Data                                                             |  |  |  |  |
| ASCII : STX ID(2Byte) RDAT ETX         HEX : 02 30 31 52 44 41 54 03             |  |  |  |  |
| SI 300 response STX ID RDAT Current Date(6byte) ETX                              |  |  |  |  |
| Ex) Date : Aug 12 <sup>th</sup> ,2009                                            |  |  |  |  |
| STX ID R D A T 0 9 0 8 1 2 ETX <sup>(</sup>                                      |  |  |  |  |
| 02h 30h 31h 52h 41h 41h 54h 30h 39h 30h 38h 31h 32h 03h                          |  |  |  |  |
| 7. Tare data                                                                     |  |  |  |  |
| ASCII : STX ID(2Byte) RTAR ETX         HEX : 02 30 31 52 54 41 52 03             |  |  |  |  |
| STX ID RTAR P decimal point(1byte) +/-(1byte) TARE value(7byte) ETX              |  |  |  |  |
| Ex) TARE : 2.000kg decimal point                                                 |  |  |  |  |
| STX ID R T A R P 3 + 0 0 0 2 0 0 0 ETX                                           |  |  |  |  |
| 02h 30h 31h 52h 54h 41h 52h 50h 33h 2Bh 30h 30h 30h 32h 30h 30h 30h 03h          |  |  |  |  |
|                                                                                  |  |  |  |  |

Recommended Interval of READ COMMAND is min.60ms, 70ms is

recommended, under 9600bps setting.

Min.60ms is required between each Read Command(under RCWD)

Min. interval is changed when data's length & speed are changed.

Min Interval : 20ms under 2400bps(RCWD)

Min Interval : 40ms under 115200bps (RCWD)

## ■Write Command

|                                                     | Zero (same as "ZERO" key)  |                                       |  |  |  |  |
|-----------------------------------------------------|----------------------------|---------------------------------------|--|--|--|--|
| ASCII : STX ID(2Byte)                               | ) WZER ETX                 | HEX: 02 30 31 57 5A 45 52 03          |  |  |  |  |
| SI 300 response                                     | normal: STX ID ACK ETX     | X error: STX ID NAK ETX               |  |  |  |  |
|                                                     | TAR                        | RE                                    |  |  |  |  |
| ASCII : STX ID(2Byte)                               | ) WTAR ETX                 | HEX: 02 30 31 57 54 41 52 03          |  |  |  |  |
| SI 300 response                                     | normal: STX ID ACK ETX     | X error: STX ID NAK ETX               |  |  |  |  |
|                                                     | TARE I                     | reset                                 |  |  |  |  |
| ASCII : STX ID(2Byte)                               | ) WTRS ETX                 | HEX: 02 30 31 57 54 52 53 03          |  |  |  |  |
| SI 300 response                                     | normal: STX ID ACK ETX     | X error: STX ID NAK ETX               |  |  |  |  |
|                                                     | HOL                        |                                       |  |  |  |  |
| ASCII : STX ID(2Byte)                               | ) WHOL ETX                 | HEX: 02 30 31 57 48 4F 4C 03          |  |  |  |  |
| SI 300 response                                     | normal: STX ID ACK ETX     | X error: STX ID NAK ETX               |  |  |  |  |
|                                                     | HOLD                       | reset                                 |  |  |  |  |
| ASCII : STX ID(2Byte)                               | ) WHRS ETX                 | HEX: 02 30 31 57 48 52 53 03          |  |  |  |  |
| SI 300 response                                     | normal: STX ID ACK ETX     | X error: STX ID NAK ETX               |  |  |  |  |
|                                                     | PRI                        | INT                                   |  |  |  |  |
| When transfer for                                   | ormat, "F46 : plus line" a | and "F34 : checksums are not applied. |  |  |  |  |
| ASCII : STX ID(2Byte)                               | ) WPRT ETX                 | HEX: 02 30 31 57 50 52 54 03          |  |  |  |  |
| SI 300 response                                     | normal: STX ID ACK ETX     | X error: STX ID NAK ETX               |  |  |  |  |
|                                                     | PRINT gra                  | and total                             |  |  |  |  |
| ASCII : STX ID(2Byte)                               | ) WGPR ETX                 | HEX: 02 30 31 57 47 50 52 03          |  |  |  |  |
| SI 300 response                                     | normal: STX ID ACK ETX     | X error: STX ID NAK ETX               |  |  |  |  |
|                                                     | Delete gra                 | and total                             |  |  |  |  |
| ASCII : STX ID(2Byte)                               | ) WGTC ETX                 | HEX: 02 30 31 57 47 54 43 03          |  |  |  |  |
| SI 300 response                                     | normal: STX ID ACK ETX     | X error: STX ID NAK ETX               |  |  |  |  |
| Date setting                                        |                            |                                       |  |  |  |  |
| ASCII : STX ID(2Byte) WDAT current DATE (6byte) ETX |                            |                                       |  |  |  |  |
| Ex) Date : Aug 12 <sup>th</sup> ,2009               |                            |                                       |  |  |  |  |
| STX ID                                              | W D A T (                  | 090812ETX                             |  |  |  |  |
| 02h 30h                                             | 31h 57h 44h 41h 54h 30     | 30h 39h 30h 38h 31h 32h 03h           |  |  |  |  |
|                                                     |                            |                                       |  |  |  |  |

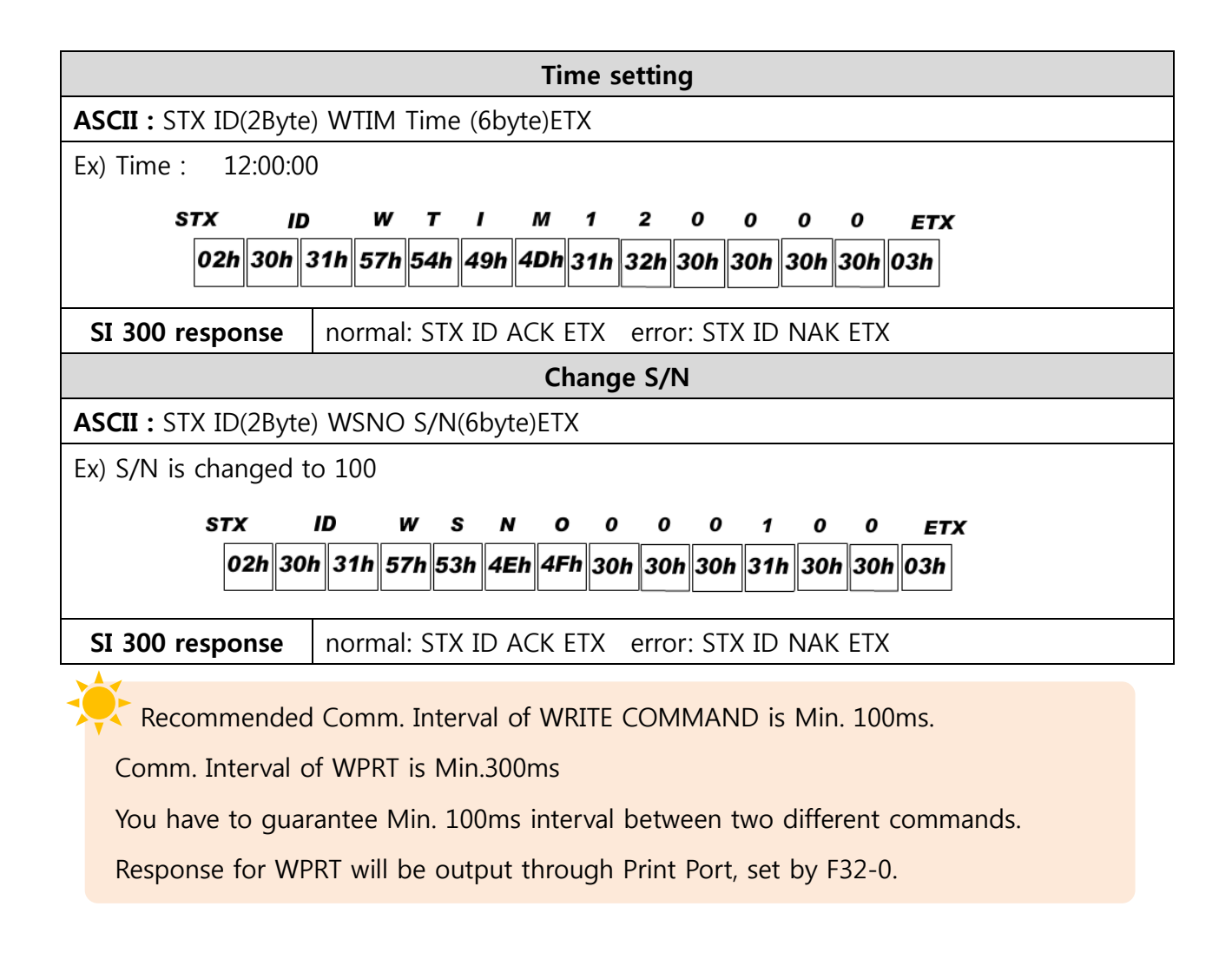

## Command Mode Example

### **READ COMMAND**

Ex.) Current Weight Command(RCWT), ID No.: 01, Current Weight: 7,000kgP.C Read Command Format (STX ID NO. RCWT ETX) "Check-sum" not used.

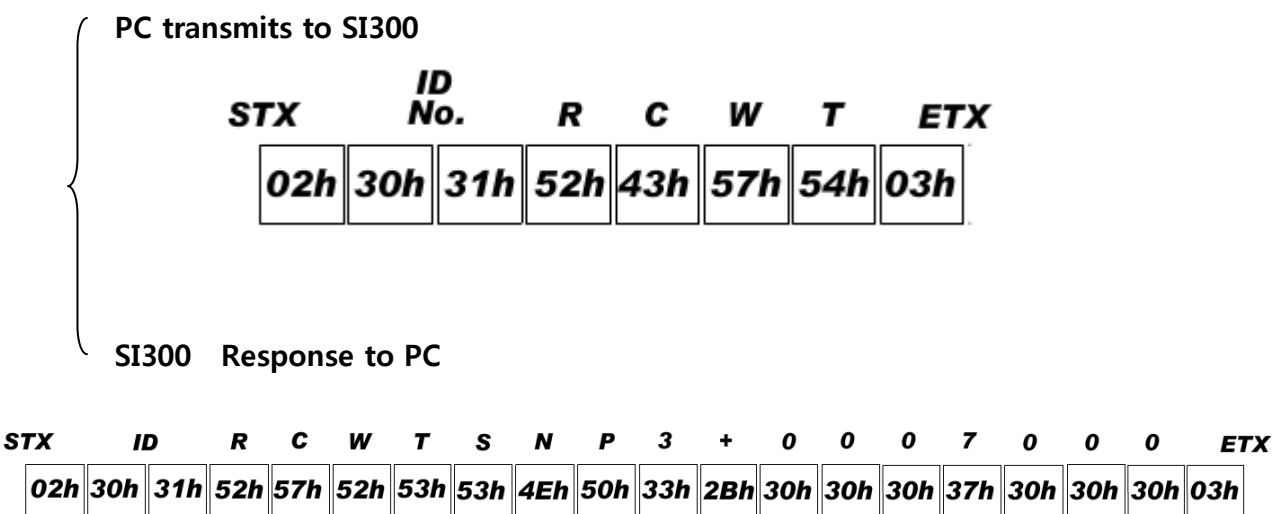

2) When PC requests to Indicator, Format(STX ID RCWT ETX) CHCEK SUM is used.

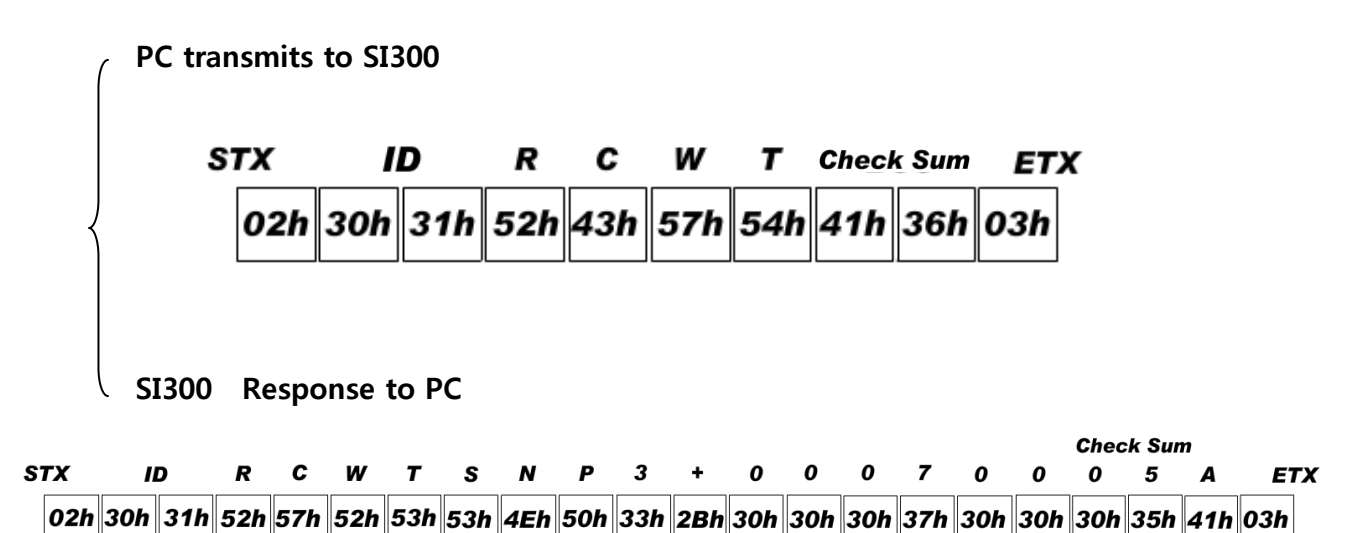

#### WRITE COMMAND Ex) SP1 Setting Command, ID No: 01, New SP1 Set value: 0.600kg 1) PC Write command format (STX ID WPR1 000.600 ETX) "CHECK SUM" not use. PC transmits to SI300 STX ID 2 w Т м 1 0 0 0 0 I ETX 31h 57h 54h 49h 4Dh 31h 32h 30h 30h 02h 30h 30h 30h 03h SI300 **Response to PC** STX ID ACK ETX STX ID NAK ETX 02h 30h 31h 15h 03h 02h 30h 31h 06h 03h

Normal operation

SI 300

Incorrect operation

1) PC Write command format (STX ID WPR1 000.600 ETX) "CHECK SUM" use.

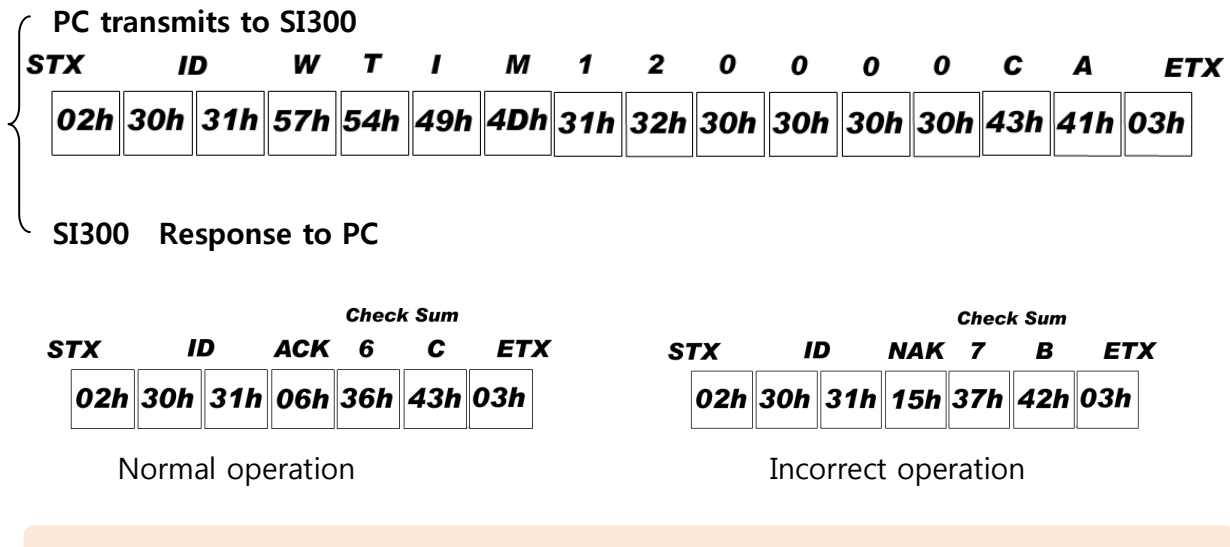

All Read/Write command must be use "HEX CODE"..

How to Calculate Check sum.

- Sum the value from "STX" to "ETX" and converts to ASCII(2byte) and transfer.

Convert the Sum value(HEX) to ASCII and transmit(28byte) .

ex) The sum HEX value from STX to ETX(02,30,31,52,43,57,54,03) is 1A6h.

Then, divide 1A6h by 100h(1A6h/100h). the rest of result is A6h.

Calculated remainder value is A6h, then convert A6h to ASCII, 41(A), 36(6), and transfer.

## 6-2 Serial Print (F32-02 setting) – RS-232 Serial Interface.

It can be connected with all kinds of Serial interface printer, but the printing format is already programmed and fixed with SE7200/7300 model.

#### 6-2-1. Printing Format

Using the RS-485 or 422 interface, please use convertor and converts to RS-232 and connect with Serial printer.

If you use RS-232 serial interface, connect directly without any convertor.

#### English Format (F47-01)

| DATE : | 2009-05-10 |
|--------|------------|
| TIME : | 18:00:10   |
| COUNT  | WEIGHT     |
| 1      | + 1.330kg  |
| 2      | + 5.350kg  |
| 3      | + 1.380kg  |
| 4      | + 2.330kg  |
|        |            |

|                                         | 10.00.10   |
|-----------------------------------------|------------|
| COUNT                                   | WEIGHT     |
| 2                                       | + 5.350kg  |
|                                         |            |
|                                         |            |
| ======================================= |            |
| DATE :                                  | 2009-05-10 |
| TIME :                                  | 18:00:10   |
| COUNT                                   | WEIGHT     |
| 3                                       | + 1.280kg  |
| L                                       |            |

DATE :

TIME .

**Continuous Print Format(F42-00)** 

| TOTAL                     |                        |
|---------------------------|------------------------|
| DATE :<br>TIME :          | 2009-05-10<br>18:00:10 |
| COUNT :<br>TOTAL WEIGHT : | 10<br>258.145kg        |
| TOTAL DELE                | ========<br>TE         |
|                           |                        |
|                           |                        |
|                           |                        |
|                           |                        |

Single Print Format(F42-01)

2009-05-10

18.00.10

**Grand Total Print** 

(Grand Total Print delete setting, F44-01)

**%** Under "F01-01" setting, the current weight is saved and print out.

## 7. Error & Treatment

## 7-1. Load Cell Installation

| Error                                                                     | Cause                                                                                                    | Treatment                                                                                                    | Remarks                                                                                                    |
|---------------------------------------------------------------------------|----------------------------------------------------------------------------------------------------|----------------------------------------------------------------------------------------------------|----------------------------------------------------------------------------------------------------|
| Weight Value is<br>unstable                                               | <ol> <li>Load cell broken</li> <li>Load cell isolation         resistance error         3) Weighing part touches         other devices or some         weight is on the weighing         part         4) Summing Board Error     </li> </ol> | <ol> <li>Measure         <ul> <li>input/output resistance</li> <li>of Load cell.</li> </ul> </li> <li>Measure Load cell         <ul> <li>isolation resistance</li> </ul> </li> </ol> | <ol> <li>Input Resistance of<br/>"EXC+" and "EXC-" is<br/>about 400Ω ±30</li> <li>Output Resistance<br/>of "SIG+" and "SIG-"<br/>is about 350Ω ±3.5</li> <li>Isolate Resistance<br/>is more than 100MΩ</li> </ol> |
| Weight Value is<br>increased regular<br>rate, but not<br>return to "Zero" | <ol> <li>Load cell Error</li> <li>Load cell connection Error</li> </ol>                                                                                                    | <ol> <li>Check Load cell</li> <li>connection</li> <li>Measure Load cell</li> <li>Resistance</li> </ol>                                                                               |                                                                                                    |
| Weight Value is<br>increased to<br>under Zero                             | Load cell Output wire<br>(SIG+, SIG-) is switched                                                                                                    | Make wire correction                                                                                                    |                                                                                                    |
| "UN PASS"<br>display                                                      | Load cell broken or Indicator<br>connection Error                                                                                                    | Load cell Check<br>Load cell connection<br>Check                                                                                                    |                                                                                                    |
|                                                                           | weight is on the load cell.                                                                                                    | Load cell                                                                                                    |                                                                                                    |
| "OL" or "UL"<br>display(Over<br>Load)                                     | <ol> <li>Load cell broken or</li> <li>Indicator connection Error</li> <li>Loading over than Max.</li> <li>Capacity</li> </ol>                                                                                                    | <ol> <li>Load cell Check</li> <li>Load cell connection</li> <li>Check</li> <li>Remove over loaded</li> <li>weight</li> </ol>                                                         |                                                                                                    |

## 7-2. Calibration Process

| Display | Cause                                        | Treatment                                   |
|---------|----------------------------------------------|---------------------------------------------|
| ErrOl   | When Max.capacity/digit value is over 20,000 | Re-input the Max. Capacity, less than 20.00 |
|         |                                              | (Max. Capacity / Digit)                     |
| Feeny   | Standard weight value is over than Max.      | Re-input Standard weight value with         |
| 2       | Capacity                                     | Number keys, under Max. Capacity            |
|         | Standard weight value is less than 10% of    | Re-input Standard weight value with         |
| Err05   | Max Capacity                                 | Number keys, more than 10% of Max.          |
|         |                                              | Capacity                                    |
|         |                                              | Check standard weight's weight with set     |
|         | 1. Amp. Gain is too big                      | value.                                      |
| Err06   | 2. Sig+ and Sig- wire connection error       | If there is difference between set value    |
|         | 3. Test weight is not loaded                 | and real weight, please re-input the value  |
|         |                                              | (set value is too small)                    |
|         |                                              | Check standard weight's weight with set     |
|         | 1. Amp. Gain is too small                    | value.                                      |
| ErrO7   | 2. Sig+ and Sig- wire connection error       | If there is difference between set value    |
|         | 3. Test weight is not loaded                 | and real weight, please re-input the value  |
|         |                                              | (set value is too big)                      |
| Err08   | Under "F-function" model, set value is       | Check the correct value and re-input        |
|         | "N.A"                                        |                                             |
|         | When there is continuous vibration on the    | - Find vibration cause and remove           |
| Err-A   | weighing part,, indicator cannot process     | - Load cell check                           |
| ,       | calibration any more.                        | - Load cell cable and connecting            |
|         |                                              | condition check                             |

| Display                       | Cause                                                                                                    | Treatment                                                                                                    |
|-------------------------------|----------------------------------------------------------------------------------------------------|----------------------------------------------------------------------------------------------------|
|                               |                                                                                                    | 1. Under "TEST" mode 1, check analogue                                                                                                    |
| "EELL-<br>Er"<br>or<br>"DUEr" | <ol> <li>Load cell Error</li> <li>Load cell cable Error</li> <li>Load cell connection Error</li> <li>A/D Board Error</li> <li>A/D Board Error</li> <li>If Analogue value         <ul> <li>is over 1,040,000.</li> <li>When weigh "-" value,</li> <li>If it is over set max capa, "OVER"             <li>is displayed.</li> <li>Ex) Even though set max capa is</li></li></ul></li></ol>                 | <ul> <li>value. If you cannot get any analogue value or there is no change although adding load, please check load cell, load cell cable, connection conditions first.</li> <li>2. Replace another load cell, and check the indicator condition. If you have same problem, please replace new indicator and check A/D board error.</li> <li>3. Try to connect the indicator's A/D with the other indicator.</li> </ul> |
|                               |                                                                                                    | terminal.                                                                                                    |
| "UNPR55"                      | <ol> <li>Power is ON, when some<br/>materials are on weighing part.</li> <li>W Under "Normal Mode", if there<br/>are more than 20% loading of<br/>Max. capacity, "Un-Pass"<br/>display will be appeared and<br/>indicator will stay until<br/>removing the load.</li> <li>Setting Back-up mode it can<br/>memory empty value, and it<br/>becomes set value without<br/>displaying" Un-pass")</li> </ol> | <ol> <li>If you set "Normal Mode", please check<br/>weighing part empty or not before<br/>turn on the power. If there are some<br/>materials in/on weighing part, please<br/>remove those materials and turn on<br/>the power.</li> <li>Please try to set F02-01(Back-up) mode<br/>so that the indicator can remember<br/>first empty value.</li> </ol>                                                                |
| "SEL"                         | When Power is on, "SET" displays.<br>It means<br>EEPROM has some problem.                                                                                                    | Please contact the distributor or Head                                                                                                    |
| "HALL"                        | H/W has some problem.                                                                                                    | Unice.                                                                                                    |
| "E-Err"                       | The dead Battery                                                                                                    |                                                                                                    |

## 7-3. Digital Weighing Indicator

\* Under **"[ELL-Er"**, Zero key, Tare key, Hold key and print key will not be activated.

#### WARRANTEE CETIFICATION

This product is passed "Sewhacnm's strict quality test.

If there is defect of manufacturing or abnormal detection within warrantee period,

please contact our Agent or Distributor with this Warrantee certificate.

Then, we will repair or replace free of charge.

#### WARRANTEE CLAUSE

# 1. The Warrantee period, we can guarantee, is one(1) year from your purchasing date

#### 2. Warrantee Exception Clause

- Warrantee period is expired.
- Any kinds of Mal-function or defection caused by Modification or Repair without Sewhacnm's permission.
- Any kinds of Mal-function, Defection, or External damage, caused by operator
- Any kinds of Mal-function, Defection, caused by using spare part from Non-Authorized Distributor or Agent.
- Any kinds of Mal-function, Defection, caused by not following Warnings or Cautions mentioned on this manual.
- Any kinds of Mal-function, Defection caused by "Force Majeur", like Fire, Flood.
- Without presentation of this "Warrantee Certification".
- 3. Other
  - Any kinds of "Warrantee Certification" without authorized Stamp is out of validity

#### SEWHACNM Co.,Ltd.

#504-302, 397, Seokcheon-ro, Ojeong-gu,

Bucheon-si, Gyeonggi-do, Korea

#### Made in KOREA

Website : http://www.sewhacnm.co.kr ,

Email : <u>sales@sewhacnm.co.kr</u>

| Product        | Digital Weighing Indicator |  |  |
|----------------|----------------------------|--|--|
| Model          | SI 300                     |  |  |
| Serial No.     |                            |  |  |
| AUTHOR<br>STAM | IZED<br>P                  |  |  |